## 1.1 Desk Station IV Features

The Toshiba Desk Station IV is connected to portable personal computers to expand their interface capability through the use of expansion cards and industry standard 5 1/4" devices installed in the Desk Station IV's expansion bay.

The Desk Station IV contains a 16-bit bus to access both half-length or full-length 8-bit cards and full-length 16-bit cards. The Desk Station IV has the following ports:

- Oneparallelport
- One external 51/4" port
- One RGB port
- Oneserial port
- □ One PS/2 mouse port
- One PS/2 keyboard port

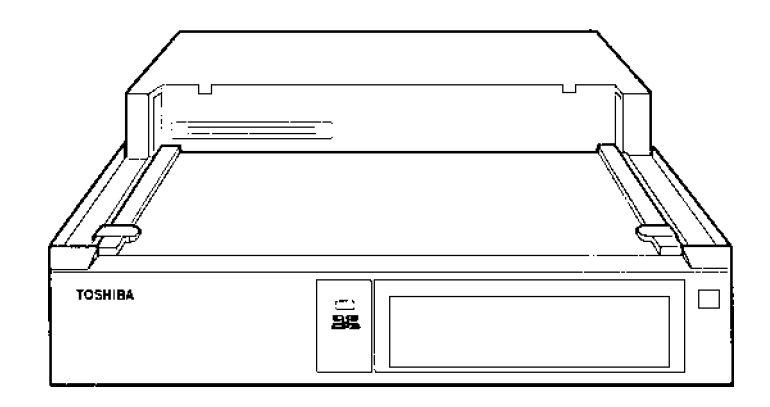

Figure 1-1 The Desk Station IV

## 1.2 System Unit Block Diagram

Figure 1-2 is a block diagram of the Desk Station IV

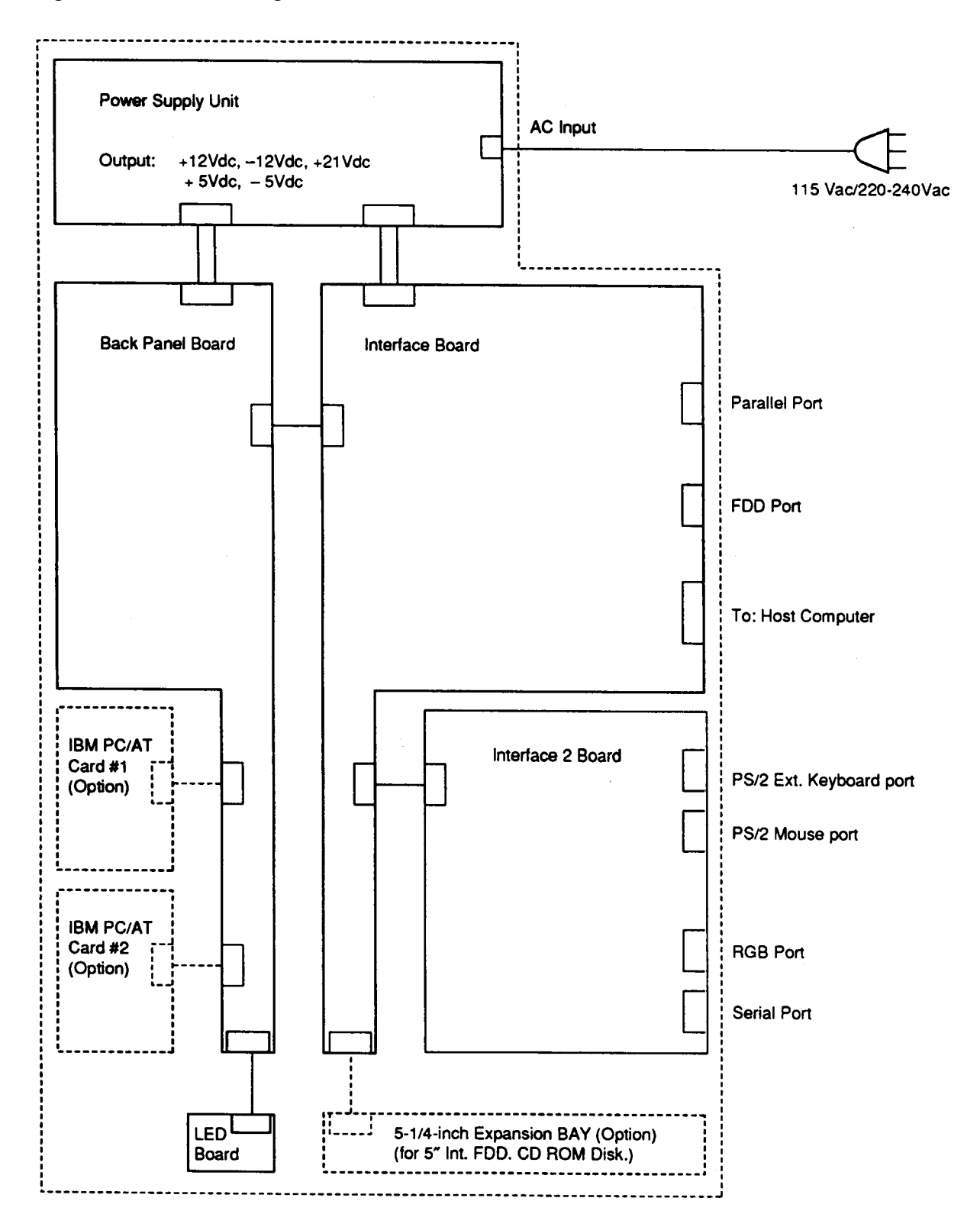

Figure 1-2 System Unit Block Diagram

### 1.3 Interface Board Block Diagram

Figure 1-3 is a block diagram of the interface board (PCB FDPSY1).

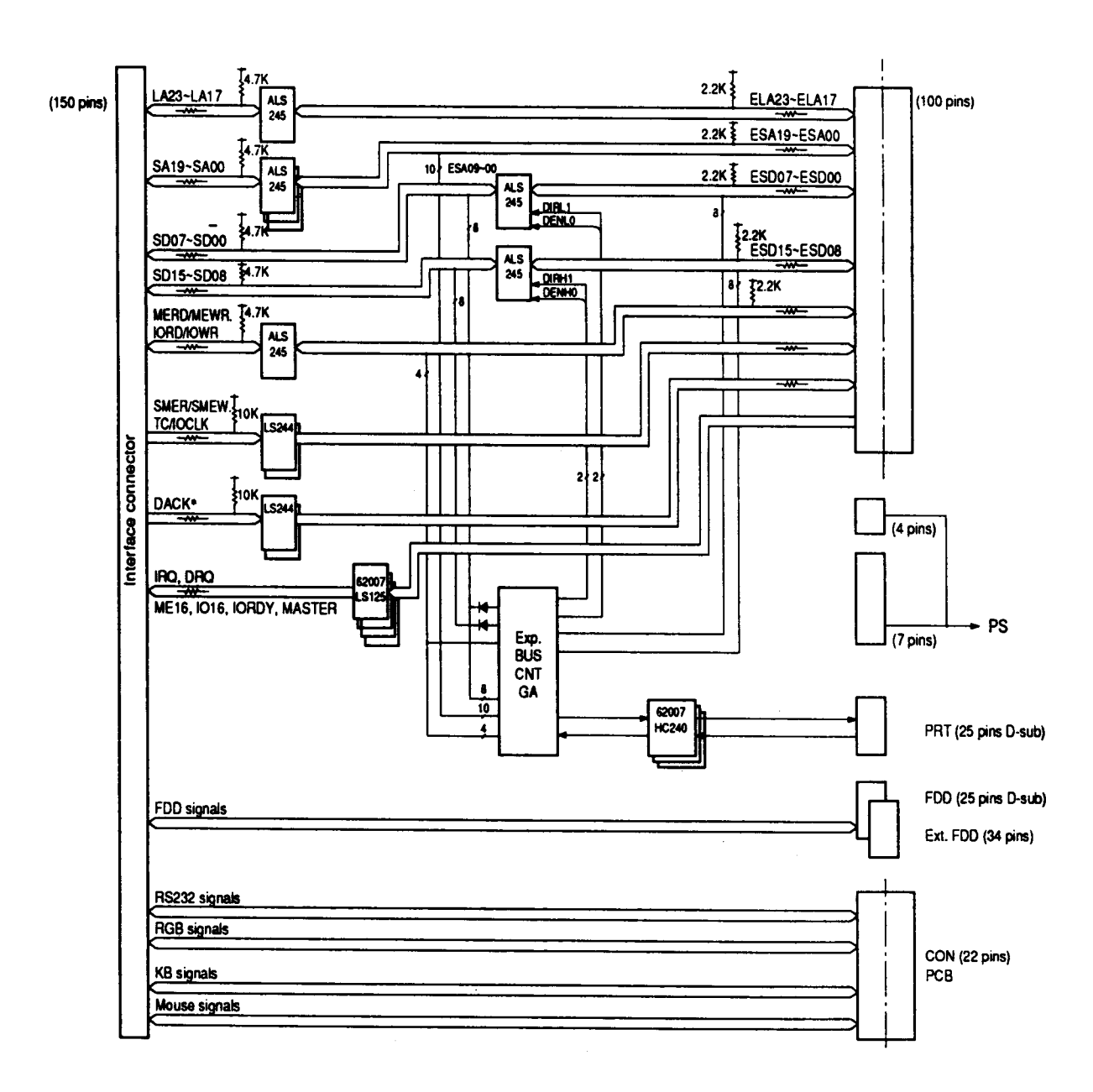

Figure 1-3 Interface Board Block Diagram

The major components of the interface board are as follows:

- □ Oscillator: OSC(x1)
  - 14.31818 MHz
- □ Gatearray

Expansion bus controller gate array: EXP.BUSCNT-GA (100-pin)

The gate array manages bus controlling operations between the system and the expansion slots, and it controls the printerport of the Desk Station IV.

Configurationswitch

The Desk Station IV has one configuration switch located on the Desk Station IV's back.

By default, the switch is set to on. If you use the Desk Station IV with the T3300SL, T4500 series or T4600 series, set the switch to off.

Jumpers

The Desk Station IV has three jumpers located near the back edge of the system board.

SettingRJ13

| If 51/4" internal FDD supports: | Junpersetting |
|---------------------------------|---------------|
| Mode/Densityselect              | PJ13Short     |
| No Mode/Density select          | PJ13 Open     |

Setting RJ11 and RJ12

| Drivetype: | Signalname         | Junpersetting          |
|------------|--------------------|------------------------|
| 1.2 MB     | Diskchange<br>RJ12 | PJ11Short<br>1-2Short  |
| 360 KB     | Ready<br>RJ12      | PJ11 Open<br>2–3 Short |

## 1.4 Power Supply

1. AC input

Voltage: Current: 115/220 to 240 V 2.8/1.8 A

2. DC output

Constant voltage for operation: 21 V 1.9 A (max.) Constant current for operation: 1.9 A

### 1.5 Expansion Slots

The Desk Station IV has two IBM AT-compatible slots and one industry-standard 5 1/4" drive bay.

### 1.5.1 Physical Dimensions

### (1) Expansion slots

Maximum size of AT (or XT) card

| Firstslot:  | 25.4x339x122mm(1.0"x13.3"x4.8") |
|-------------|---------------------------------|
| Secondslot: | 20.3x339x122mm(.8"x13.3"x4.8")  |

### (2) 5 1/4" expansion bay

Maximum device size is 43x208x150 mm (1.7"x8.2"x5.9").

### 1.5.2 Maximum Power Capacity

Table 1-1 summarizes the power available to the expansion slots and the 5 1/4" drive bay:

| Table 1-1 Desk Station IV Power S | Supply | Capabilities |
|-----------------------------------|--------|--------------|
|-----------------------------------|--------|--------------|

| Volts DC        | Continuous Amps | Peak Amps |
|-----------------|-----------------|-----------|
| +5 (+5%/–5%)    | 7.5             | 8.0       |
| -5 (+10%/-10%)  | 0.4             |           |
| +12 (+5%/–5%)   | 2.9             | 5.9       |
| -12 (+10%/-10%) | 0.6             |           |

### 1.5.3 Unsupported Signals

The Desk Station IV supplies all the signals required by most expansion cards. In rare cases, an expansion card may need a signal not supported by the Desk Station IV. Table 1-2 lists unsupported signals:

Table 1-2 Unsupported Expansion Slot Signals

| Signal | Pin Number | Description                |
|--------|------------|----------------------------|
| 0WS    | B08        | 0 wait state               |
| DRQ0   | D09        | DMA ReQuest channel 0      |
| DRQ7   | D15        | DMA ReQuest channel 7      |
| –DACK0 | D08        | DMA ACKnowledge channel 0  |
| –DACK7 | D14        | DMA ACKnowledge channel 7  |
| IRQ15  | D06        | Interrupt ReQuest level 15 |

The signals and pin assignments for IBM PC compatible expansion slots are illustrated in Subsection 1.5.4 titled "Pin Assignments."

### 1.5.4 Pin Assignments

The expansion slot is illustrated in Figure 1-4, and pin assignments are listed in Table 1-3.

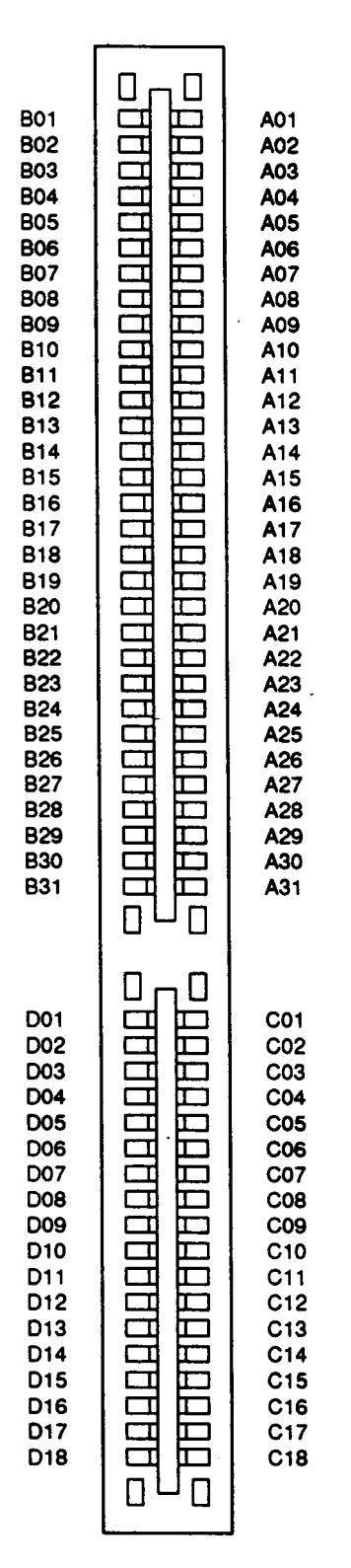

Figure 1-4 Expansion Connector

Table 1-3 Pin Assignments

| Pin Number | Signal Name | I/O | Pin Number | Signal Name | I/O    |
|------------|-------------|-----|------------|-------------|--------|
| A1         | –IOCHCK     | I   | B1         | GND         | -      |
| A2         | SD07        | I/O | B2         | RESET       | 0      |
| A3         | SD06        | I/O | B3         | +5 VDC      | _      |
| A4         | SD05        | I/O | B4         | IRQ9        | I      |
| A5         | SD04        | I/O | B5         | –5 VDC      | _      |
| A6         | SD03        | I/O | B6         | DRQ2        | I      |
| A7         | SD02        | I/O | B7         | -12 VDC     | _      |
| A8         | SD01        | I/O | B8         | (OWS)       | I      |
| A9         | SD00        | I/O | B9         | +12 VDC     | _      |
| A10        | -IOCHRDY    | I   | B10        | GND         | _      |
| A11        | AEN         | 0   | B11        | -SMEMW      | 0      |
| A12        | SA19        | I/O | B12        | -SMEMR      | 0      |
| A13        | SA18        | I/O | B13        | –IOW        | I/O    |
| A14        | SA17        | I/O | B14        | –IOR        | I/O    |
| A15        | SA16        | I/O | B15        | –DACK3      | 0      |
| A16        | SA15        | I/O | B16        | DRQ3        |        |
| A17        | SA14        | I/O | B17        | –DACK1      | 0      |
| A18        | SA13        | I/O | B18        | DRQ1        |        |
| A19        | SA12        | I/O | B19        | REFRESH     | 1/0    |
| A20        | SA11        | 1/0 | B20        | SYSCLK      | 0      |
| A21        | SA10        | I/O | B21        | IRQ7        |        |
| A22        | SA09        | 1/0 | B22        | IRQ6        |        |
| A23        | SA08        | 1/0 | B23        | IRQ5        |        |
| A24        | SA07        | 1/0 | B24        | IRQ4        |        |
| A25        | SA06        | I/O | B25        | IRQ3        |        |
| A26        | SA05        | I/O | B26        | -DACK2      | 0      |
| A27        | SA04        | I/O | B27        | T/C         | 0      |
| A28        | SA03        | I/O | B28        | BALE        | 0      |
| A29        | SA02        | I/O | B29        | +5 VDC      | _      |
| A30        | SA01        | I/O | B30        | OSC         | 0      |
| A31        | SA00        | I/O | B31        | GND         | _      |
| C1         | SBHE        | I/O | D1         | -MEMCS16    |        |
| C2         | LA23        | I/O | D2         | -IOCS16     | I      |
| C3         | LA22        | I/O | D3         | IRQ10       | I      |
| C4         | LA21        | I/O | D4         | IRQ11       | I      |
| C5         | LA20        | I/O | D5         | IRQ12       | I      |
| C6         | LA19        | I/O | D6         | (IRQ15)     | I      |
| C7         | LA18        | I/O | D7         | IRQ14       | I      |
| C8         | LA17        | I/O | D8         | (–DACK0)    | 0      |
| C9         | -MEMR       | I/O | D9         | (DRQ0)      | I      |
| C10        | -MEMW       | I/O | D10        | –DACK5      | 0      |
| C11        | SD08        | I/O | D11        | DRQ5        | I      |
| C12        | SD09        | I/O | D12        | –DACK6      | 0      |
| C13        | SD10        | I/O | D13        | DRQ6        | I      |
| C14        | SD11        | I/O | D14        | (–DACK7)    | 0      |
| C15        | SD12        | I/O | D15        | (DRQ7)      | I      |
| C16        | SD13        | I/O | D16        | +5 VDC      | Power  |
| C17        | SD14        | I/O | D17        | -MASTER     | I      |
| C18        | SD15        | I/O | D18        | GND         | Ground |

Chapter 1

Hardware Overview

### Contents

| 1.1 | DeskStationIVFeatures         | 1–1 |
|-----|-------------------------------|-----|
| 1.2 | SystemUnitBlockDiagram        | 1–2 |
| 1.3 | Interface Board Block Diagram | 1–3 |
| 1.4 | Power Supply                  | 1-5 |
| 1.5 | ExpansionSlots                | 1-6 |
|     | 1.5.1 Physical Dimensions     | 1-6 |
|     | 1.5.2 Maximum Power Capacity  | 1-6 |
|     | 1.5.3 Unsupported Signals     | 1-6 |
|     | 1.5.4 PinAssignments          | 1–7 |

### Figures

| Figure 1-1 The Desk Station IV           | 1–1 |
|------------------------------------------|-----|
| Figure 1–2 System Unit Block Diagram     | 1–2 |
| Figure 1–3 Interface Board Block Diagram | 1–3 |
| Figure 1-4 Expansion Connector           | 1–7 |

### Tables

| Table 1-1 Desk Station IV Power Supply Capabilities | 1-6 |
|-----------------------------------------------------|-----|
| Table 1-2 Unsupported Expansion Slot Signals        | 1-6 |
| Table 1-3 Pin Assignment                            | 1-8 |

### 2.1 Desk Station IV Troubleshooting

This chapter describes how to determine if a Field Replaceable Unit (FRU) in the Desk Station IV is not functioning properly. The FRU's covered are:

- Power supply board
- □ Interface board (PCB FDPSY2)
- □ Back panel board (PCB FDPBP2)
- LED board (PCB FDPLE2)

The following tools are required to perform the Desk Station IV troubleshooting steps:

- 1. Desk Station IV diagnostics disk
- 2. Phillips head screwdriver
- 3. Tweezers (to pick up screws that you cannot grasp with your fingers)
- 4. printer wraparound connector (F31PRT)
- 5. RS-232-C wraparound connector
- 6. Wraparound board (FDSTS3)
- 7. Computer system that can be connected to the Desk Station IV
- 8. IBM PS/2 keyboard
- 9. PS/2 mouse
- 10. External 5 1/4" floppy disk drive
- 11. 5 1/4" 2D or 2HD formatted work disk (for FDD testing)
- 12. Multimeter

# 2.2 Troubleshooting Flowchart

Use the flowchart in Figure 2-1 as a guide to determine which FRU testing procedures to execute. Before performing the flowchart steps, perform the following steps:

- (1) Remove all optional equipment from the Desk Station IV.
- (2) Connect a personal computer to the Desk Station IV.

**NOIE**: Refer to the Desk Station IV User's Manual for instructions on how to connect the computer to the Desk Station IV.

(3) Connect the wraparound board to the expansion slot, the printer wraparound connector to the printer port, and the RS-232-C wraparound connector to the serial port on the Desk Station IV.

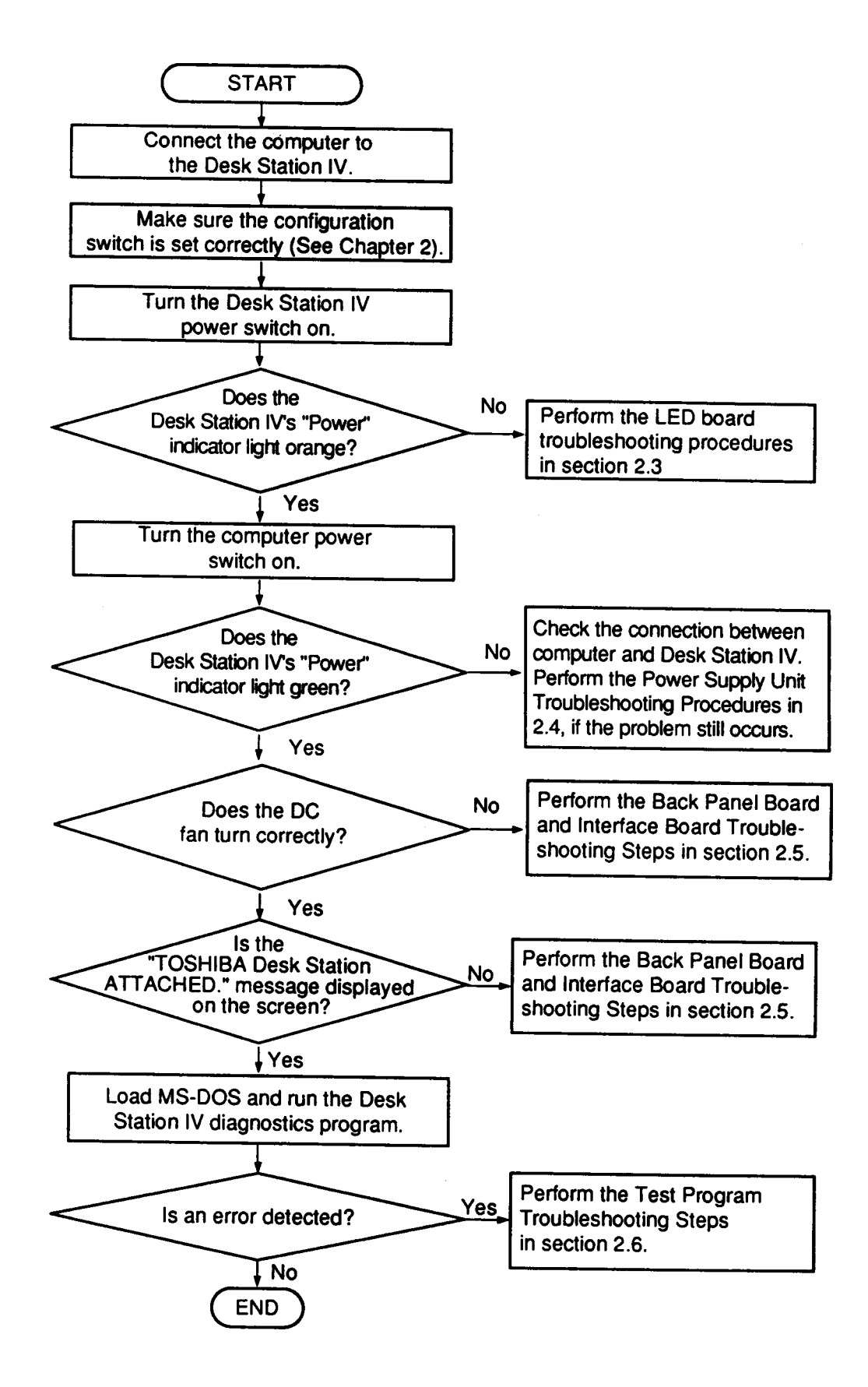

Figure 2-1 Troubleshooting Flowchart

### 2.3 LED Board Troubleshooting Procedures

This section describes how to determine if the LED board is defective. Start with Procedure land continue with other procedures as instructed. The procedures described in this section are:

Procedure 1: Connector checklist

Procedure 2: Circuit checklist

#### **Procedure 1 Connector checklist**

The LED board is connected to the back panel board (PCB FDPBP2) by a cable. This cable may be disconnected. Open the top cover of the Desk Station IV to check the connection. Disassembly procedures are described in Chapter 4, *Replacement Procedures*.

Check 1 Make sure the LED cable is connected to the back panel board correctly as shown below:

LED board PJ8 Back panel board

If this cable is disconnected, connect it. Restart the system. If the problem still occurs, perform Check 2.

Check 2 The LED board may be damaged. Replace it with a new one.

Disassembly procedures are described in Chapter 4, *Replacement Procedures*. Restart the system. If the problem still occurs, perform Procedure 2.

#### **Procedure 2 Circuit checklist**

There may be problems with the circuit connecting the power supply through the LED board. Perform the power supply unit troubleshooting procedures described in Section 2.4.

# 2.4 Power Supply Unit Troubleshooting Procedures

This section describes how to determine if the power supply unit is defective. Start with Procedure 1 and continue with the other procedures as instructed. The procedures described in this section are:

| Procedure 1: | ACcordchecklist                         |
|--------------|-----------------------------------------|
| Procedure 2: | Powersupplyconnectorchecklist           |
| Procedure 3: | Power supply output voltage checklist   |
| Procedure 4: | Power supply unit replacement checklist |

#### Procedure 1 AC cord checklist

Power is supplied to the Desk Station IV from a wall outlet through the AC cord.

- Check 1 Make sure the AC cord is firmly plugged into the AC IN socket on the back of the Desk Station IV.
- Check 2 Unplug the AC cord from the Desk Station IV. Check the AC cord output voltage with a multimeter.

If output voltage is normal, perform Procedure 2.

If output voltage is abnormal, perform Check 3.

Check 3 Replace the AC cord with a new one. Perform Check 2 again.

If the problem still exists, perform Procedure 2.

#### Procedure 2 Power supply connector checklist

The Desk Station IV power supply supplies voltage to the interface board (PCB FDPSY2) and the back panel board (PCB FDPBP2) through the power supply cables.

Check 1 Make sure the four power supply cables are connected to the interface board (PCB FDPSY2) and back panel board (PCB FDPBP2) as shown below:

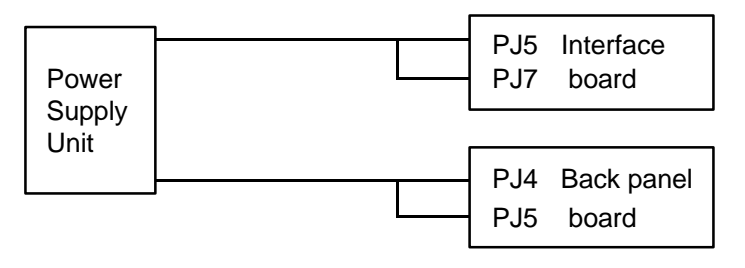

If these cables are disconnected, connect them. Restart the system.

If the problem still exists, perform Check 2.

Check 2 The four power supply cables may be damaged. Perform Procedure 3.

#### Procedure 3 Power supply output voltage checklist

Table 2-1 shows the Desk Station IV power supply output voltage specifications:

| Board Name       | PJ Number | Pin No.                         | Signal Name                                                      |
|------------------|-----------|---------------------------------|------------------------------------------------------------------|
| Interface board  | PJ5       | 1<br>2<br>3<br>4                | DC IN<br>Ground<br>CURNT<br>Ground                               |
|                  | PJ7       | 1<br>2<br>3<br>4<br>5<br>6<br>7 | RVCC<br>RGND<br>Ground<br>CPCNF1<br>ADPCNT1<br>Ground<br>PCCONN0 |
| Back panel board | PJ4       | 1<br>2<br>3<br>4                | –5 V<br>Ground<br>–12 V<br>Ground                                |
|                  | PJ5       | 1<br>2<br>3<br>4<br>5<br>6      | +5 V<br>+5 V<br>Ground<br>Not connected<br>+12 V<br>Ground       |

 Table 2-1
 Power Supply Specifications

Check 1 Check the output voltage of each cable.

**NOTE:** To check the output voltage, a computer must be connected to the Desk Station IV and bothmust be turned on.

If the output voltage is normal, another cable may be damaged.

If the output voltage is abnormal, perform Procedure 4.

### Procedure 4 Power supply unit replacement checklist

The power supply unit may be damaged. Replace the unit following the procedures described in Chapter 4, *Replacement Procedures*.

If the problem still exists, the back panel board or interface board may be damaged. Perform the Back Panel Board and Interface Board Troubleshooting Procedures listed in Section 2.6.

## 2.5 DC Fan Troubleshooting Procedures

This section describes how to determine if the DC fan is defective. Start with Procedure 1 and continue with other procedures as instructed. The procedures described in this section are:

Procedure 1: Connector checklist

Procedure 2: Circuit checklist

**NOTE:** To operate the DC fan, a computer must be connected to the Desk Station IV, and bothmust be turned on.

#### **Procedure 1 Connector checklist**

The DC fan is connected to the back panel board (PCB FDPBP2) by a cable. This cable may be disconnected. Open the top cover of the Desk Station IV to check this connection. Disassembly procedures are described in Chapter 4, *Replacement Procedures*.

Check 1 Make sure the fan cable is connected to the back panel board correctly as shown below:

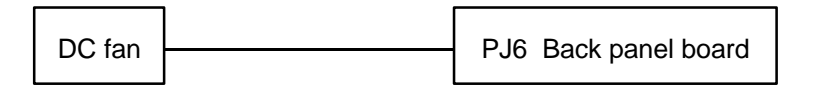

If this cable is disconnected, connect it. Restart the system. If the problem still occurs, perform Check 2.

Check 2 The DC fan may be damaged. Replace it with a new one.

Disassembly procedures are described in Chapter 4. After replacing the fan, restart the system. If the problem still occurs, perform Procedure 2.

#### **Procedure 2 Circuit checklist**

There may be problems with the circuit connecting the power supply and DC fan. Perform the power supply unit troubleshooting procedures described in Section 2.4.

### 2.6 Back Panel Board and Interface Board Troubleshooting Procedures

This section describes how to determine if the backpanel board (PCB FDPBP2) or interface card (PCB FDPSY2) is defective. Start with Procedure 1 and continue with other procedures as instructed. The procedures described in this section are:

Procedure 1: Connections between the computer and the Desk Station IV drecklist

Procedure 2: Connector and replacement checklist

# Procedure 1 Connections between the computer and the Desk Station IV checklist

The message, "TOSHIBA Desk Station ATTACHED," will not appear on the computer display if the Desk Station IV is not connected to the system correctly. If this message does not appear, check the following item.

Check 1 Check the expansion bus connector and make sure it is connected correctly. Restart the system.

If the systemstill does not function properly perform Procedure 2.

#### Procedure 2 Connector and replacement checklist

The interface board is connected to the backpanel board by a socket. This socket may be disconnected from the backpanel board (PCB FDPBP2). Open the top cover of the Desk Station IV to check this connection. Disassembly procedures are described in Chapter 4, *Replacement Procedures*.

Check 1 Make sure the interface board is connected to the backpanel board correctly as shown below:

| Interface board |  | PJ3 Back panel board |
|-----------------|--|----------------------|
|-----------------|--|----------------------|

If this socket is disconnected, connect it. Restart the system. If the problem still occurs, perform Check 2.

Check 2 The interface card (PCB FDPSY2) or back panel board (PCB FDPBP2) may be damaged.

Replace the interface cardwith a new one, and restart the system.

If the problem still exists, the backpanel board may be damaged. Replace it with a new one.

# 2.7 Test Program Troubleshooting Procedures

This section describes how to determine which part is defective when an error is detected on one of the items in the test program. Test program operation is described in Chapter 3.

If an error is detected on the Printer Test, perform Procedure 1. If an error is detected on the Serial Port Test, perform Procedure 2. If an error is detected on the Expansion Test, perform Procedure 3. If an error is detected on the FDD Test, perform Procedure 4. If an error is detected on the Keyboard/Mouse test, perform Procedure 5.

| Procedure 1: | Printer test checklist        |
|--------------|-------------------------------|
| Procedure 2: | Serial port checklist         |
| Procedure 3: | Expansion test checklist      |
| Procedure 4: | FDD test checklist            |
| Procedure 5: | Keyboard/mouse test checklist |

#### Procedure 1 Printer test checklist

Perform this procedure when an error is detected on Subtests 01 (Ripple pattern), 02 (Function), and 03 (Wraparound) of the printer test.

| Check 1 | Make sure the printer and wraparound connector are connected to the Desk |
|---------|--------------------------------------------------------------------------|
|         | StationIV connectly. If the enrors still occur, perform Check 2.         |

- Check 2 The interface boards may be damaged. Replace the interface board 1 (PCB FDPSY2) with a new one. Disassembly procedures are described in Chapter 4. If the error still occurs, perform Check 3.
- Check 3 The back panel board (PCB FDPBP2) may be damaged. Replace it with a new one. Disassembly procedures are described in Chapter 4. If the error still occurs, perform Check 4.
- Check 4 The interface cable may be damaged. Replace it with a new one. Disassembly procedures are described in Chapter 4.

#### Procedure 2 Serial port checklist

Perform this procedure when an error is detected on Subtest 01 (Serial port wraparound) of the Serial Port Test.

- Check 1 Make sure the RS-232-Cwraparound connector is connected to the Desk Station IV correctly. If the error still occurs, performCheck 2.
- Check 2 Ensure that the computer setup program is properly set. Perform the test program again. If the error still occurs, perform Check 3.
- Check 3 The interface boards may be damaged. Replace the interface board 1 (PCB FDPSY2) with a new one. Disassembly procedures are described in Chapter 4. If the error still occurs, perform Check 4.
- Check 4 The back panel board (PCB FDPBP2) may be damaged. Replace it with a new one. Disassembly procedures are described in Chapter 4. If the error still occurs, perform Check 5.
- Check 5 The interface cable may be damaged. Replace it with a new one. Disassembly procedures are described in Chapter 4.

### Procedure 3 Expansion test checklist

Perform this procedure when an error is detected during the Expansion Test.

**NOTE:** If you must disassemble the unit, refer to Chapter 4 for disassembly and reassembly instructions.

- Check 1 Make sure the wraparound board is connected to the Desk Station IV correctly. Connect it if it is not connected. If the error still occurs, perform Check 2.
- Check 2 Make sure the interface cable is connected correctly. Connect it if it is not connected. If the error still occurs, perform Check 3.
- Check 3 Make sure the back panel board (PCB FDPBP2) is connected correctly. Connect it if it is not connected. If the error still occurs, perform Check 4.
- Check 4 The interface board may be damaged. Replace the interface board (PCB FDPSY2) with a new one. If the error still occurs, perform Check 5.
- Check 5 The back panel board (PCB FDPBP2) may be damaged. Replace it with a new one. If the error still occurs, perform Check 6.
- Check 6 The interface cable may be damaged. Replace it with a new one.

#### Procedure 4 FDD test checklist

When an error is detected during the FDD Test, and an external 5-1/4-inch FDD is connected to the FDD port, perform the following procedure.

- Check 1 Make sure the FDD cable is connected to the 5-1/4-inch FDD and Desk Station IV's FDD port correctly. If the error still occurs, perform Check 2.
- Check 2 Make sure you turn on the Desk Station IV after you turn on the external 5-1/4inch FDD. If the error still occurs, perform Check 3.
- Check 3 The interface board may be damaged. Replace the interface board (PCB FDPSY2) with a new one. Disassembly procedures are described in Chapter 4. If the error still occurs, perform Check 4.
- Check 4 The 150-pin interface cable may be damaged. Replace it with a new one. Disassembly procedures are described in Chapter 4.

When an error is detected during the FDD Test, and a 5-1/4-inch FDD is connected to the 5-1/4-inchdrive bay, perform the following procedures.

**NOIE:** If you must disassemble the unit, refer to Chapter 4 for disassembly and reassembly instructions.

Check 1 Ensure that the jumper strap (RJ11, RJ12, and RJ13) on the interface board is set as follows. If the error still occurs, perform Check 2.

Setting PJ13

| If 5 1/4" internal FDD supports: | Jumper Setting |
|----------------------------------|----------------|
| Mode/Density select              | PJ13 Short     |
| No Mode/Density select           | PJ13 Open      |

#### Setting PJ11 and PJ12

| Drive Type: | Signal Name | Jumper Setting               |
|-------------|-------------|------------------------------|
| 1.2 MB      | Disk change | PJ11 Short<br>PJ12 1-2 Short |
| 360 KB      | Ready       | PJ11 Open<br>PJ12 2-3 Short  |

Check 2 Make sure the FDD signal cable is connected between the 5-1/4-inch FDD and the interfaceboard (RU3) as shown below. If the error still occurs, perform Check 3

| Interface board PJ3 | ] | 5 1/4-inch FDD |
|---------------------|---|----------------|
|---------------------|---|----------------|

Check 3 Ensure that the FDD power cable is connected between the 5-1/4-inch FDD and the backpanel board (RU7) as shown below. If the error still occurs, perform Check 4.

| Back panel board PJ7 | 5-1/4-inch FDD |
|----------------------|----------------|

- Check 4 The interface board may be damaged. Replace it with a new one. If the error still occurs, perform Check 5.
- Check 5 The 150-pin interface cable may be damaged. Replace it with a new one. If the error still occurs, the 5-1/4-inchFDD may be defective.

#### Procedure 5 Keyboard/mouse test checklist

Perform this procedure when an error is detected during the Keyboard (mouse) Test.

- Check 1 Verify that the external keyboard cable or PS/2 mouse cable is connected to the Desk Station IV correctly. If the error still occurs, perform Check 2.
- Check 2 Make sure you turn on the Desk Station IV after you connect the external keyboard or PS/2mouse. If the error still occurs, perform Check 3.
- Check 3 The interface board may be damaged. Replace it with a new one. Disassembly procedures are described in Chapter 4. If the error still occurs, perform Check 4.
- Check 4 The 150-pin interface cable may be damaged. Replace it with a new one. Disassembly procedures are described in Chapter 4.

# Chapter 2

# **Troubleshooting Procedures**

# Contents

| 2.1 | Desk Station IV Troubleshooting 2-1                                 |
|-----|---------------------------------------------------------------------|
| 2.2 | TroubleshootingFlowchart                                            |
| 2.3 | LED Board Troubleshooting Procedures 2-4                            |
| 2.4 | Power Supply Unit Troubleshooting Procedures                        |
| 2.5 | DC Fan Troubleshooting Procedures 2-8                               |
| 2.6 | Back Panel Board and Interface Board Troubleshooting Procedures 2-9 |
| 2.7 | Test Program Troubleshooting Procedures                             |

### Figures

|                                      | 0                                     | 2  |
|--------------------------------------|---------------------------------------|----|
| Figure 2-1 Troubleshooting Flowchart | · · · · · · · · · · · · · · · · · · · | -3 |

### Tables

| Table 2-1 Power Supply Specifications | ns | 2-6 |
|---------------------------------------|----|-----|
|---------------------------------------|----|-----|

# 3.1 General

The Desk Station IV test program is used to check the signal lines between the computer and Desk Station IV slots. It is also used to check the data lines and control lines in the serial port and parallel port.

The following items are necessary to execute the test and diagnostic programs.

- 1. DeskStationIVdiagnosticsdisk
- 2 Printerwraparound connector (F31PRT) (Forprinterwraparound test)
- 3 RS-232-Cwraparound connector (For ASYNC wraparound test)
- 4 Wraparound board (FDSTS3)
- 5 A computer system which can be connected to the Desk Station IV
- 6 Printer (Forprinterfunctiontestandprintshiftdharactertesting)
- 7. The external floppy disk drive and a 2HD or 2D formatted working disk (for FDD testing)
- 8 An external PS/2101/102-key keyboard
- 9 APS/2 mouse

### 3.2 **Operations**

1. Connect a computer to the Desk Station IV.

**NOIE:** Refer to the Desk Station IV User's Manual for more information about how to connect a computer to the Desk Station IV.

- 2 Turnon the Desk Station IV first, then the computer.
- 3 Confirm that the following message displays until the computer's self test is completed:

TOSHIBA Desk Station ATTACHED

- 4 After running MS-DOS, insert the diagnostics disk in the computer's floppy disk drive.
- 5 Type in A>DESKS4 and press Enter.
- 6 The main menu appears as shown below:

TOSHIBA personal computer [Desk Station IV] DIAGNOSTICS Version \*.\*\* (C) Copyright TOSHIBA Corp. 19\*\*

DIAGNOSTICS MENU :

- 1 DIAGNOSTIC TEST
- 5 LOG UTILITIES
- 9 EXIT TO MS-DOS

PRESS [1]-[9] KEY

- 1: DIAGNOSTIC TEST Press**1** to access the test menu.
- 5: LOG UTILITIES Press**5** to access the error logutilities menu. Refer to Section 3.9 for more information about the logutilities.
- 9: EXIT TO MS-DOS Press**9**to return to the MS-DOS prompt.

7. Type in 1 to select the diagnostic test, and press Enter. The following menu appears:

TOSHIBA personal computer [Desk Station IV] DIAGNOSTICS Version \*.\*\* (C) Copyright TOSHIBA Corp. 19\*\*

DIAGNOSTIC TEST MENU :

- 1 PRINTER
- 2 SERIAL PORT
- 3 EXPANSION
- 4 FDD
- 5 KEYBOARD
- 99 EXIT TO DIAGNOSTICS MENU

#### PRESS [1]-[9] KEY

- 1 to 5: PRINTER, SERIAL PORT, EXPANSION, FDD, KEY-BOARD Pressing 1, 2, 3, 4, or 5 call suptheprinter, serial port, expansion, FDD, or keyboard test menus.
  - 99: EXIT TO DIAGNOSTICS MENU Press 99 to return to the diagnostics menu.

Table 3-1 lists the subtests of each test program. Each subtest is described in Sections 3.3 to 3.7.

| No. | Subtest Name | Subtest No.    | Subtest Item                             |
|-----|--------------|----------------|------------------------------------------|
| 1   | PRINTER      | 01<br>02<br>03 | Ripple pattern<br>Function<br>Wraparound |
| 2   | SERIAL PORT  | 01             | Serial port wraparound                   |
| 3   | EXPANSION    | 01             | IBM card-slot wraparound                 |
| 4   | FDD          | 01             | Test                                     |
| 5   | KEYBOARD     | 01<br>02       | Test<br>Mouse check                      |

Table 3-1 Subtest Names

8 After typing in a test number (1 to 5) from the test select menu and pressing **Enter**, a subtest menu appears. The screen shown below appears when you type **1** and press **Enter**.

| PRINTER TEST TS <u>SD</u>                                                                    | ISS                             |  |
|----------------------------------------------------------------------------------------------|---------------------------------|--|
| D                                                                                            | esk Station IV DIAGNOSTIC V*.** |  |
| [                                                                                            | Ctrl]+[Break] ; test end        |  |
| [                                                                                            | Ctrl]+[C] ; key stop            |  |
| SUB TEST : XX 🔤                                                                              |                                 |  |
| PASS COUNT: XX                                                                               | XXXX ERROR COUNT: XXXXX         |  |
| WRITE DATA: XX                                                                               | X READ DATA : XX                |  |
| ADDRESS : XX                                                                                 | XXXXX STATUS : XXX              |  |
| SUB-TEST MENU :                                                                              |                                 |  |
| 01 - Ripple pattern<br>02 - Function<br>03 - Wraparound<br>99 - Exit to DIAGNOSTIC TEST MENU |                                 |  |
| SELECT SUB-TEST NUMBE                                                                        | R ?                             |  |

NOIE: If a test program is inprogress, press Ctrl+Break to exit the test program, or press Ctrl+C to stop the program.

Displayed information is brokendown in the following order:

| (1) |              | - Error code (See Table 3-4).<br>- Device number (RS-232-C channel number)<br>- Subtest number (See Table 3-1).<br>- Test number (See Table 3-1). |
|-----|--------------|----------------------------------------------------------------------------------------------------|
| (2) | SUB-TEST:    | Subtest number                                                                                                    |
| (3) | PASS COUNT:  | Number of passes executed                                                                                                    |
| (4) | ERROR COUNT: | Number of errors                                                                                                    |
| (5) | WRITE DATA:  | Dataoutputduring the test                                                                                                    |
| (6) | READ DATA:   | Test responsedata                                                                                                    |
| (7) | ADDRESS:     | The subtest number of the EXPANSION test.                                                                                                    |
| (8) | STATUS:      | The first number indicates the device number.<br>The second and third numbers indicate the error<br>status.                                       |

9. Select a subtest by typing in the test number, and pressing **Enter**. The following message appears:

TEST LOOP (1:YES/2:NO) ?

- 1:YES: Each time a test cycle ends, it increments the pass counter by one and repeats the test cycle.
- 2:NO: At the end of a test cycle, the test execution is terminated and returns to the subtest menu.
- 10. Type in **1** or **2**, and press **Enter**. The following message appears:

ERROR STOP (1:YES/2:NO) ?

1:YES: When an error occurs, the error status will appear and execution of the test program will stop. The operation guide shown below will appear on the right side of the display screen.

| ERROR | MESSAGE | [[<br>1<br>2<br>3 | HALT OPERATION ]]<br>: Test end<br>: Continue<br>: Retry |
|-------|---------|-------------------|----------------------------------------------------------|
|       |         | 2                 | · Retry                                                  |

1: Test end Terminates test program execution and returns to the subtest menu.

- 2: Continue Continues the test and proceeds to the next step.
- 3: Retry Executes the error step by step.

Error messages are described in Section 3.8.

- 2:NO: When an error occurs, the error status will appear, the error counter will increase by one, and the test will go to the next test.
- 11. Type in **1** or **2**, and press **Enter**. The test program is executed.

### 3.3 Printer Test

**CAUTION:** Aprinter (IBM compatible) must be connected to the system in order to execute subtests 01 and 02.

#### 3.3.1 Contents

#### Subtest 01 Ripple pattern

Character codes 20H to 7EH are printed line by line while shifting one character to the right at the beginning of each new line as shown below.

```
!"\#\$\& ()*+,-./0123456789:;<=>?@ABCDEFGHIJKLMNOPQRSTUVWXYZ[\]^_`abcdefghijklmn
!"#$%&'()*+,-./0123456789:;<=>?@ABCDEFGHIJKLMNOPQRSTUVWXYZ[\]^_`abcdefghijklmno
#$%&'()*+,-./0123456789:;<=>?@ABCDEFGHIJKLMNOPQRSTUVWXYZ[\]^_`abcdefghijklmnop
#$%&'()*+,-./0123456789:;<=>?@ABCDEFGHIJKLMNOPQRSTUVWXYZ[\]^_`abcdefghijklmnop
$%&'()*+,-./0123456789:;<=>?@ABCDEFGHIJKLMNOPQRSTUVWXYZ[\]^_`abcdefghijklmnop
%&'()*+,-./0123456789:;<=>?@ABCDEFGHIJKLMNOPQRSTUVWXYZ[\]^_`abcdefghijklmnop
%&'()*+,-./0123456789:;<=>?@ABCDEFGHIJKLMNOPQRSTUVWXYZ[\]^_`abcdefghijklmnopqrs
*()*+,-./0123456789:;<=>?@ABCDEFGHIJKLMNOPQRSTUVWXYZ[\]^_`abcdefghijklmnopqrst
()*+,-./0123456789:;<=>?@ABCDEFGHIJKLMNOPQRSTUVWXYZ[\]^_`abcdefghijklmnopqrst
)*+,-./0123456789:;<=>?@ABCDEFGHIJKLMNOPQRSTUVWXYZ[\]^_`abcdefghijklmnopqrstu
*+,-./0123456789:;<=>?@ABCDEFGHIJKLMNOPQRSTUVWXYZ[\]^_`abcdefghijklmnopqrstuv
```

#### Subtest 02 Function

The following print functions are tested:

Normal print Double-width print Compressed print Emphasized print Double-strike print All characters print

The following is a sample of the function test:

PRINTER TEST
1. THIS LINE SHOWS NORMAL PRINT.
2. THIS LINE SHOWS DOUBLE-WIDTH PRINT.
3. THIS LINE SHOWS COMPRESSED PRINT.
4. THIS LINE SHOWS EMPHASIZED PRINT.
5. THIS LINE SHOWS DOUBLE-STRIKE PRINT.
6. ALL CHARACTERS PRINT
!"#\$%&'()\*+,./0123456789:;<=>?@ABCDEFGHIJKLMNOPQRSTUVWXYZ[\]^\_`abcdefghijklmn
opgrstuvwxyz{|}~

Subtest 03 Wraparound

The data control and status lines are checked with the printer wraparound connector.

**NOTE:** Aprinterwraparound connector is necessary for executing this test. Awiring diagram of the printerwraparound connector is shown in Section 3.10.

### 3.3.2 Operations

When you select Subtest 01, 02, or 03, the following message will appear:
 Select the channel number (1 - 3) ?

Type the printer channel number, and press **Enter** to execute the subtest.

### 3.4 Serial Port Test

#### 3.4.1 Contents

Subtest 01 Serial port wraparound

A data send/receive test is performed with the wraparound connector. Set up of the communication mode is as follows:

asynchronous, 9600BPS, data 8 bit + parity (even), 1 stop bit, data = 20H-7EH code

**NOTE:** The RS-232-C wraparound connector must be connected to the COMMS port to execute this test. The wiring diagram for the RS-232-C wraparound connector is shown in Section 3.10.

### 3.4.2 Operations

1. When you select Subtest 01, the following message appears:

Select the channel number (1/2/3) ?

Type the serial port channel number, and press **Enter** to execute the subtest.

## 3.5 Expansion Test

### 3.5.1 Contents

Subtest 01 IBM card-slot wraparound (16-bus)

**NOTE:** Awraparound board (FDSTS3) must be connected to the IBM slot to execute thistest.

The IBM AT-slot (16-bit bus) is checked with a wraparound board. The following table lists the tests in the order they are performed.

| No. | Test Item                                                  |  |  |  |
|-----|------------------------------------------------------------|--|--|--|
| 01  | Clock test (Each signal of OSC, SYSC, BALE, REFM)          |  |  |  |
| 02  | Interrupt test (IRQ7 to 3, NMI, IRQ14, IRQ12 to 9)         |  |  |  |
| 03  | DMA#1 test (Channel 1 to 3, TC status)                     |  |  |  |
| 04  | Data bus test (0000H to FFFH)                              |  |  |  |
| 05  | Address bus test (D000H:0000 to FFFFH)                     |  |  |  |
| 06  | IORDY test (Read value of 304H checks xCH)                 |  |  |  |
| 07  | IOCS16 test (Counts compare)                               |  |  |  |
| 08  | MASTER test (Read/write check)                             |  |  |  |
| 09  | DMA#2 test (Word transfer to channel 5 and 6, T/C status)  |  |  |  |
| 10  | Power line test (-12, -5, +12 V)                           |  |  |  |
| 11  | A16-23 test (MEMCS16 at 380000H and 340000H, address line) |  |  |  |

Table 3-2 Expansion Tests

#### 3.5.2 Operations

1. During the test, the following message will appear and a beep sound will be emitted from the speaker.

Press [Enter] key?

2. If you select 1:YES at the TEST LOOP question:

The PASS COUNT will increase by one each time you press **Enter**, and the speaker will continue beeping. To stop the beep, press **Ctrl+Break**.

If you select 2:NO at the TEST LOOP question:

When you press **Enter**, the speaker will stop beeping and the subtest menu will appear. Table 3-3 shows the defective contents of the expansion test.

| Sub# | Address |          | Good     | Bad            | Defective Contents |                                                                                |
|------|---------|----------|----------|----------------|--------------------|--------------------------------------------------------------------------------|
| 01   | 0       | 00       | 01       | 78/D8          | xx                 | OSC, SYSC, SIOC, BALE, REFM                                                    |
| 02   | 0<br>0  | 00<br>00 | 02<br>02 | FA<br>F8       | xx                 | 8259#1 (IRQ7, 6, 5, 4, 3, NMI)<br>8259#2 (IRQ14, 12, 11, 10, 9)                |
| 03   | (ch, #) | 00       | 03       | nn             |                    | DMA#1, Channel #1 to 3<br>nn=FF, AA, 55, 00, EE, 99, 44, 00                    |
| 04   | 0       | 00       | 04       | 00-FF          | xx                 | Data line (8-bit)                                                              |
| 05   | D       | aa       | aa       | bb             | bb                 | Address line (A15 to 0)<br>aaaa = test address, bbbb = read data               |
| 06   | 0       | 00       | 06       | 0C             | 0x                 | IORDY                                                                          |
| 07   | 0       | 00       | 07       | ff             | SS                 | IOCS16 (ff <ss)<br>ff = first data, ss = second data</ss)<br>                  |
| 08   | 0       | 00       | 08       | nn             | xx                 | MASTER (nn = FF, AA, 55, 00)                                                   |
| 09   | 0       | 00       | 09       | nn             | хх                 | DMA#2, Channel #5, 6<br>nn = FFFF, AAAA, 5555, 0000, EEEE,<br>9999, 4444, 0000 |
| 12   | 0       | 00       | 12       | A0/40          | X0                 | –12 V, –5 V, +12 V                                                             |
| 13   | 0       | 00       | 13       | 00<br>01<br>nn | X0<br>xx<br>xx     | 38xxxx<br>34xxxx<br>Address line test (nn = A16 to 23)                         |

Table 3-3 Defective Contents

nn: Test data ff: First data Good: Write data Bad: Read data

ss: Second data
### 3.6 FDD Test

#### 3.6.1 Contents

Subtest 01 Test

This test checks the external 5-1/4-inch floppy disk drive connected to the Desk Station IV FDD port, and the 5-1/4-inch floppy disk drive installed in the 5-1/4-inch drive bay.

The test writes data to one sector and then reads the data and compares it with the original data on a 2D or 2HD floppy disk.

**NOTE:** To execute this test, the external 5-1/4-inchFDD must be connected to the Desk Station IV and a 5-1/4-inchfloppy disk (2D or 2HD) must be inserted in the drive.

**CAUTION:** If both the external 5-1/4-inchFDD and the 5-1/4-inchFDD in the drive bay are connected to the DeskStation IV, neither FDD will operate.

The external 5-1/4-inch FDD and the 5-1/4-inch FDD in the 5-1/4-inch drive bay can be assigned to drive A or B by using the external FDD/PRT option in the computer's setup program as follows:

| External FDD/PRT<br>(in the Setup program) | Desk Station IV<br>FDD |
|--------------------------------------------|------------------------|
| Printer                                    | Drive B                |
| FDD B                                      | Drive B                |
| FDD A                                      | Drive A                |

#### 3.6.2 Operations

1. If you connect a 2HD type drive:

When you select Subtest 01, the following message will appear :

Select media ! (1:2D, 2:2HD)?

Type in the appropriate number for the type of disk in the FDD, and press **Enter** to execute the subtest.

2. If you connect a 2D type drive:

Select Subtest 01 to execute the subtest. (The message above doesn't appear.)

# 3.7 Keyboard Test

Caution: An external keyboard must be connected to the Desk Station IV in order to execute this test.

#### 3.7.1 Contents

Subtest 01 Test

This test checks the functions of an external 101/102-keykeyboard attached to the unit. A test of the following 10 keys is performed in order.

### [F1], [TAB], f, , , /, [F12], e, b, [Dei], [Home]

Subtest 02 Mouse check

Caution: APS/2 mouse must be connected to perform this test.

This test checks the functions of a  $\mathrm{PS}/2$  mouse connected to the Desk Station IV.

# 3.8 Error Messages

The diagnostic program displays error messages when an error occurs during the execution of each test item. The message contains useful information such as the data used for the test and the test address. Refer to Table 3-4 below for a listing of error statuses and error codes.

| Device Name   | Error Code                                                                                               | Error Status                                                                                                    |
|---------------|----------------------------------------------------------------------------------------------------|----------------------------------------------------------------------------------------------------|
| Common        | FF                                                                                                    | Data compare error                                                                                                    |
| Printer       | 01<br>08<br>10<br>20<br>40<br>80                                                                         | Time-out error<br>Fault error<br>Select line<br>Paper end<br>Not connect PRINTER<br>Busy line                                                                                                    |
| Serial port   | 01<br>02<br>04<br>08<br>10<br>20<br>40<br>80<br>88                                                       | [DSR ON] Time-out error<br>[CTS ON] Time-out error<br>[RX READY] Time-out error<br>[TX FULL] Time-out error<br>Parity error<br>Framing error<br>Overrun error<br>Line status error<br>Modem status error                                                                                                    |
| Expansion bus | 01<br>02<br>03<br>04<br>05<br>06<br>07<br>08<br>09<br>0A<br>09<br>0A<br>0B<br>0C<br>0D<br>0E<br>0F<br>10 | Clock signal error<br>8259#1 Interrupt error<br>8259#2 Interrupt error<br>DMA (8-bit transfer) error<br>Data line (bit 70) error<br>Data line (bit 158) error<br>Address line (A150) error<br>I/O CH READY line error<br>I/O CS16 line error<br>MASTER line error<br>DMAC (16-bit transfer) error<br>Serial I/O CS line error<br>There is no test card.<br>Address line (A2316) error<br>MEM CS16 line error<br>Incompatible machine type |
| FDD           | 01<br>02<br>03<br>04<br>08<br>09<br>10<br>20<br>40<br>80<br>06<br>EE                                     | FDD-BAD command error<br>FDD-ADDRESS mark not found<br>FDD-WRITE protected<br>FDD-DMA overrun error<br>FDD-DMA boundary error<br>FDD-CRC error<br>FDD-FDC error<br>FDD-FDC error<br>FDD-SEEK error<br>FDD-TIME-OUT error<br>FDD-NOT DRIVE error<br>FDD-MEDIA removed<br>FDD-WRITE buffer error                                                                                                    |
| Keyboard      | 03                                                                                                    | PS/2-Interface error                                                                                                    |

Table 3-4 Error Status Code List

# 3.9 Log Utilities

This program logs error information generated while a test is in progress, and stores it in RAM.

If the POWER switch is turned off, the error information will be lost. The error information itself is displayed as follows:

- 1. Error count (CNT)
- 2. Test name (TS)
- 3. Subtest number (NAME)
- 4. Pass count (PASS)
- 5. Error status (STS)
- 6. Memory address/step number (ADDRESS)
- 7. Write data (WD)
- 8. Read data (RD)
- 9. Error status name

This program can store data on a floppy disk or send the error information to a printer.

#### 3.9.1 Operations

1. After pressing **5** and pressing **Enter** in the main menu, the error information logged in RAM or on the floppy disk is displayed as shown below.

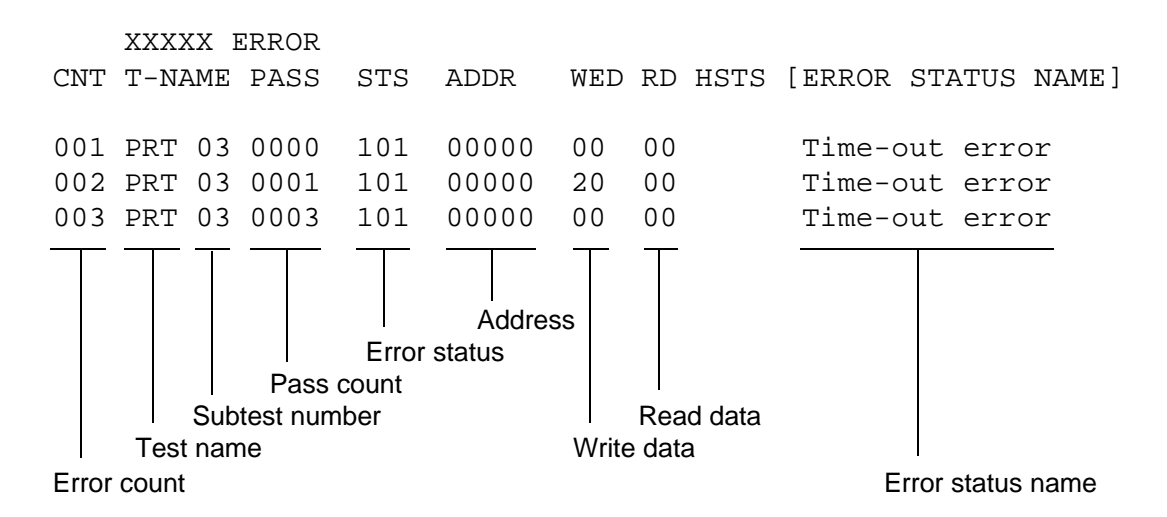

[[ 1:Next,2:Prev,3:Exit,4:Clear,5:Print,6:FD Log Read,7:Log Write ]]

2. The information displayed on the screen can be manipulated with the following key operations:

The 1 key scrolls the display to the next page.
The 2 key scrolls the display to the previous page.
The 3 key returns the display to the main menu.
The 4 key erases all error information logged in RAM.
The 5 key outputs error information logged to a printer.
The 6 key reads information logged from a floppy disk.
The 7 key writes information logged to a floppy disk.

3. In the case of "error retry OK", a capital "R" will be placed at the beginning of the error status. This is not added to the error count.

# 3.10 Wraparound Connector Wiring Diagram

1. Printer wraparound connector (34M741986G01)

| (Pin No.) | Signal Name | Signal Name     | (Pin No.)   |
|-----------|-------------|-----------------|-------------|
| (9)       | +PD7        | <br>-ERROR      | (15)        |
| (8)       | +PD6        | <br>–AUTFD      | (14)        |
| (7)       | +PD5        | <br>+SELECT     | (13)        |
| (6)       | +PD4        | <br>-PINIT      | (16)        |
| (5)       | +PD3        | –STROBE<br>–ACK | (1)<br>(10) |
| (4)       | +PD2        | <br>+PE         | (12)        |
| (3)       | +PD1        | <br>-SLIN       | (17)        |
| (2)       | +PD0        | <br>+BUSY       | (11)        |

Figure 3-1 Printer Wraparound Connector

### 2. RS-232-C wraparound connector (34M741621G01)

| (Pin No.) | Signal Name         | Signal Name                     | (Pin No.)  |
|-----------|---------------------|---------------------------------|------------|
| (3)       | TRANSMIT DATA       | RECEIVE DATA                    | (2)        |
| (7)       | REQUEST TO SEND     | CLEAR TO SEND<br>CARRIER DETECT | (8)<br>(1) |
| (4)       | DATA TERMINAL READY | DATA SET READY<br>RING INDICATE | (6)<br>(9) |

Figure 3-2 RS-232-C Wraparound Connector

Chapter 3

**Tests and Diagnostics** 

# Contents

| 3.1  | General                                  |
|------|------------------------------------------|
| 3.2  | Operations                               |
| 3.3  | Printer Test                             |
|      | 3.3.1 Contents                           |
|      | 3.3.2 Operations                         |
| 3.4  | Serial Port Test                         |
|      | 3.4.1 Contents                           |
|      | 3.4.2 Operations                         |
| 3.5  | Expansion Test                           |
|      | 3.5.1 Contents                           |
|      | 3.5.2 Operations                         |
| 3.6  | FDD Test                                 |
|      | 3.6.1 Contents                           |
|      | 3.6.2 Operations                         |
| 3.7  | Keyboard Test                            |
|      | 3.7.1 Contents                           |
| 3.8  | Error Messages                           |
| 3.9  | LogUtilities                             |
|      | 3.9.1 Operations                         |
| 3.10 | Wraparound Connector Wiring Diagram 3-16 |

### Figures

| Figure 3-1 | Printer Wraparound Connector  | 3–16 |
|------------|-------------------------------|------|
| Figure 3-2 | RS-232-C Wraparound Connector | 3–16 |

### Tables

| Table 3-1 | Subtest Names          | 3–3  |
|-----------|------------------------|------|
| Table 3-2 | Expansion Tests        | 3-9  |
| Table 3-3 | Defective Contents     | 3–10 |
| Table 3–4 | Error Status Code List | 3-13 |

# 4.1 General

This section explains how to disassemble the Desk Station IV and replace Field Replaceable Units (FRUs). It may not be necessary to remove all the FRUs in order to replace one. The chart below is a guide to which FRUs need to be removed in order to remove others. Always start by removing the top cover unit, then follow the chart to determine which FRU you must remove next in order to repair the one you think is causing the Desk Station IV to operate improperly.

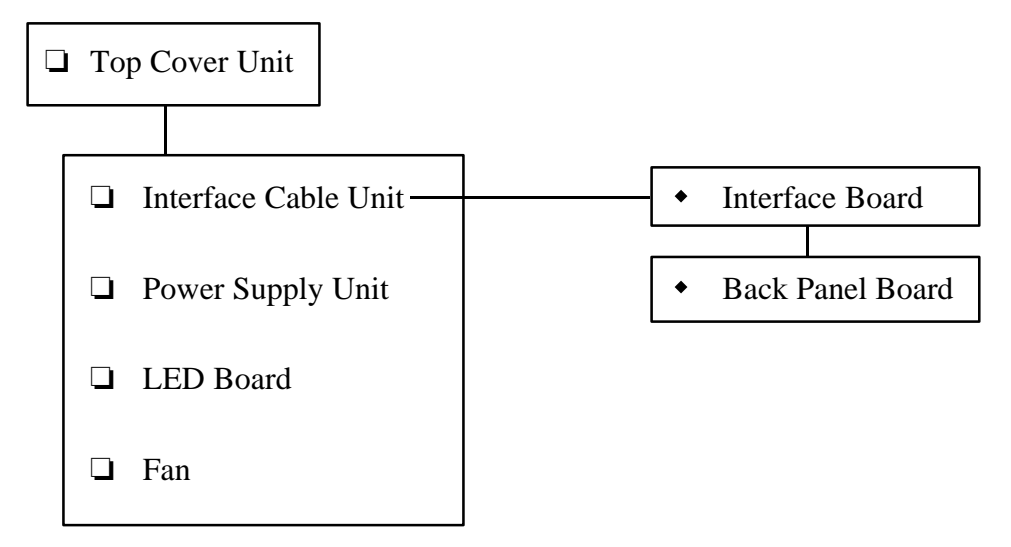

#### **Before You Begin**

Look over the procedures in this section before you begin disassembling the Desk Station IV. Familiarize yourself with the disassembly and reassembly steps. Begin each procedure by removing the AC cord.

- 1. Do not disassemble the Desk Station IV unless it is operating abnormally.
- 2. Use only the correct and approved tools.
- 3. Make sure the working environment is free from the following elements whether you are using or storing the Desk Station IV:
  - **D**ust and contaminates
  - □ Static electricity
  - □ Extreme heat, cold and humidity
- 4. Make sure the FRU you are replacing is causing the abnormal operation by performing the necessary diagnostics tests described in this manual.
- 5. Do not perform any operations that are not necessary and use only the described procedures for disassembling and installing FRUs in the Desk Station IV.
- 6. After removing parts from the Desk Station IV, store them in a safe place so they will not be damaged and do not interfere with your work.

- 7. You will remove and replace many screws when you disassemble the Desk Station IV. When you remove screws, make sure they are stored in a safe place and identified with the correct parts.
- 8. When reassembling the Desk Station IV make sure you use the correct screws to secure the various pieces in place. Screw sizes are listed in the corresponding figures
- 9. After replacing an FRU, perform the appropriate FRU test to ensure the Desk Station IV (DS4) is functioning properly.

**WARNING:** The Desk Station IV contains many sharp edges and corners, so be careful mttoinjureyourself.

#### **Assembly Procedures**

Upon repairing the Desk Station IV, reassemble the unit and remember the following general points:

- □ Take your time, making sure you follow the instructions closely. Most problems arise when you are hurried.
- □ Make sure all cables and connectors are securely fastened.
- □ Before securing the FRU or other parts, make sure that no cables will be pinched by screws or the FRU.
- □ Check that all latches are closed securely.
- **Using the correct screws**, secure all FRUs.

**CAUTION:** Using the wrong screw can damage the screw threads or the screw head, or prevent proper seating of an FRU.

After installation, confirm that the FRU and the Desk Station IV are functioning properly.

### **Tools and Equipment**

The use of ElectroStatic Discharge (ESD) equipment is very important for your safety and the safety of those around you. Proper use of these devices will increase the success rate of your repairs and lower the cost for damaged or destroyed parts. The following equipment is necessary to disassemble and reassemble the Desk Station IV:

- One M3 Phillips-head screwdriver to remove and replace screws.
- **D** Tweezers, to lift out screws that you cannot grasp with your fingers.
- **ESD** mats for the floor and the table you are working on.
- □ An ESD wrist strap or heel grounder.
- □ Anti-static carpeting or flooring.
- □ Air ionizers in highly static-sensitive areas.

## 4.2 Top Cover Unit and Back Cover

#### **Removing the Top Cover and Back Cover**

To remove the top cover and back cover, follow the steps below and refer to Figures 4-1 through 4-4.

- 1. Turn off the power to the Desk Station IV. Disconnect the computer, power cord, and all external cables connected to the Desk Station IV.
- 2. Remove the **two M3x6 silver screws** on the **side cover** (Figure 4-1).
- 3. Slide the **side cover** to the back of the unit until it stops (about 1 cm) and place the side cover aside (Figure 4-1).

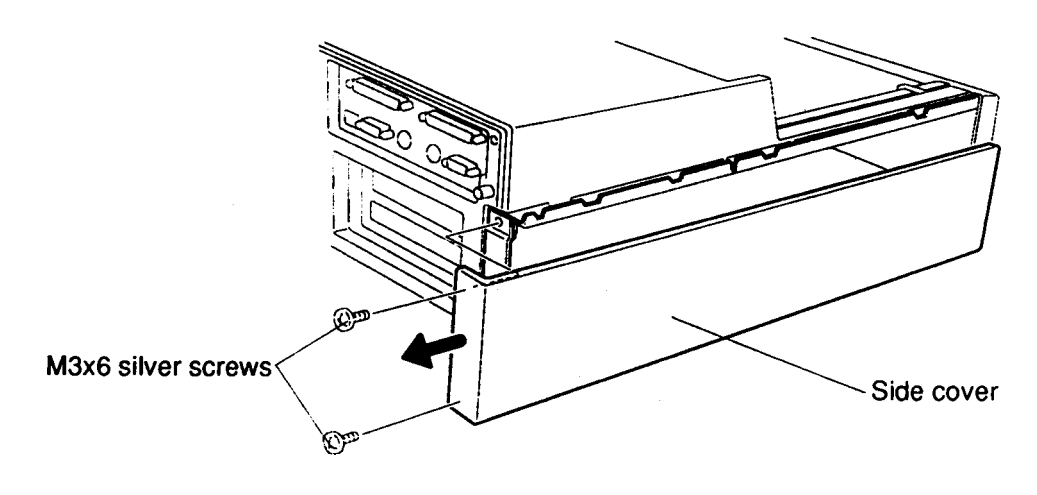

Figure 4-1 Removing the Side Cover

4. Remove the **two M3x4 silver screws** from the side of the Desk Station chassis (Figure 4-2).

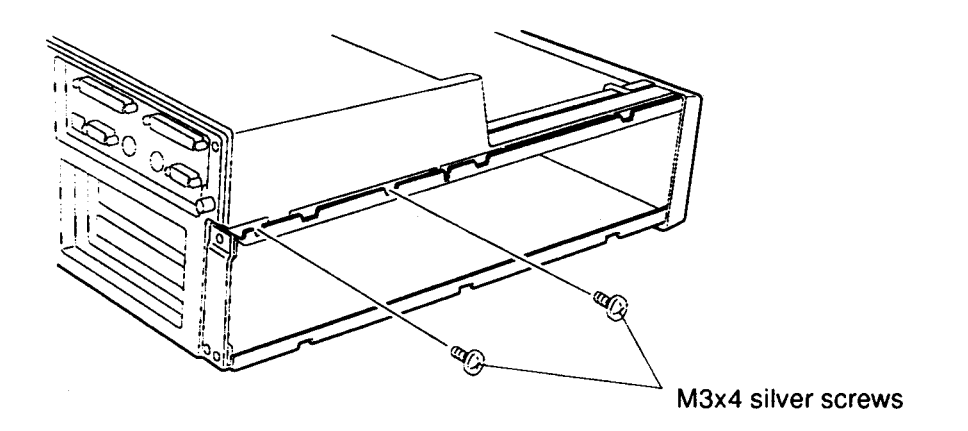

Figure 4-2 Removing Two Screws

- 5. Remove the **two M3x6 silver screws** to remove the **top cover unit** (Figure 4-3).
- 6. Slide the **top cover unit** forward about 3 cm (or 1 inch) so that the latches on the side of the chassis and cover are open. Lift the top cover unit off the chassis (Figure 4-3).

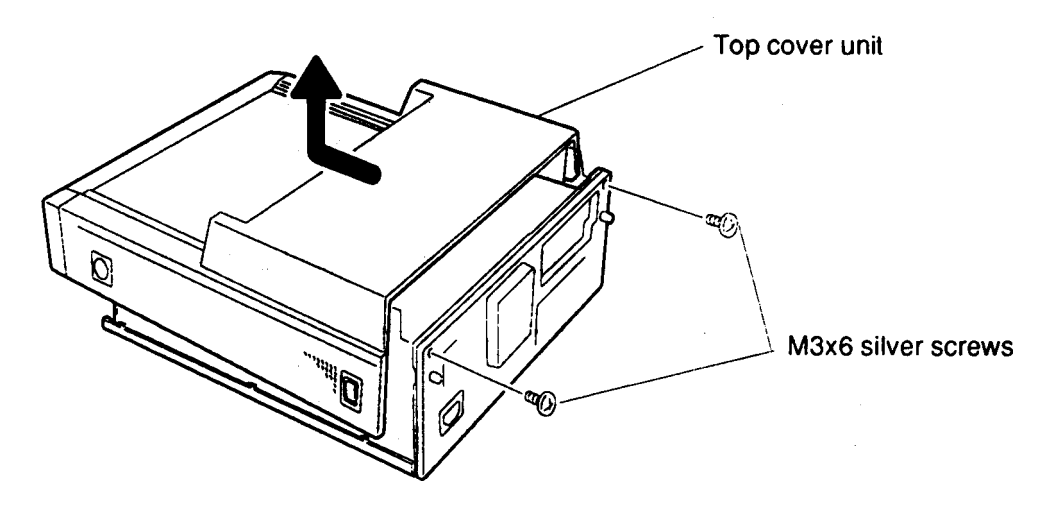

Figure 4-3 Removing the Top Cover Unit

7. Remove the **three M3x6 silver screws** to remove the **back cover** (Figure 4-4).

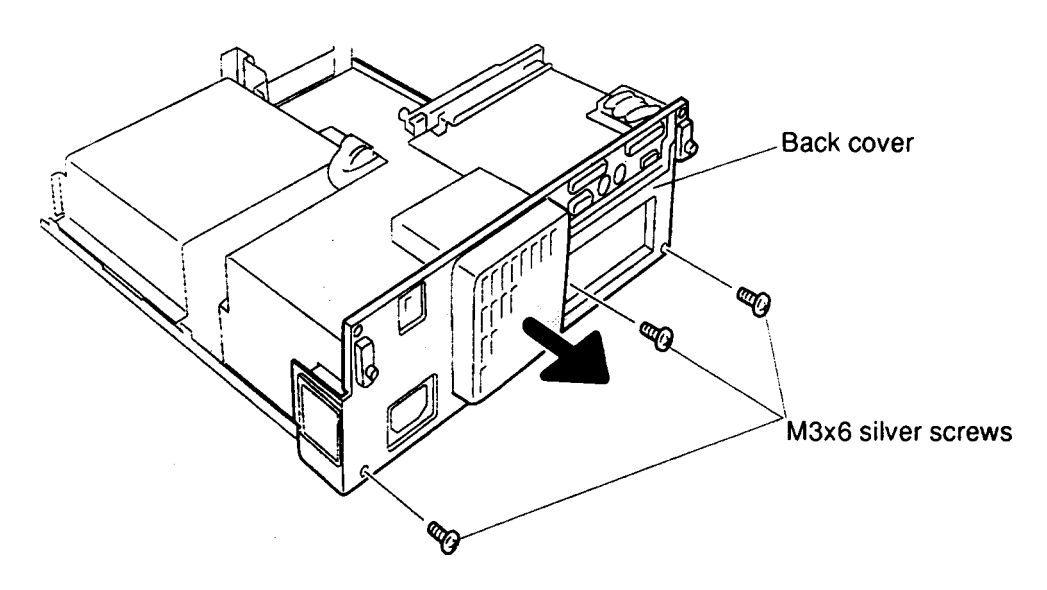

Figure 4-4 Removing the Back Cover

#### Installing the Top Cover Unit and Back Cover

To install the top cover unit, follow the steps below and refer to Figures 4-1 through 4-5.

- 1. Secure the back cover with three M3x6 silver screws (Figure 4-4).
- 2. Set the **top cover unit** on the chassis, and slide it into place so the latches fasten securely (Figure 4-3).

**CAUTION:** Watchfor cables that may catch on the top cover unit. Use care when sliding the cover into place.

- 3. Secure the top cover unit with two M3x6 silver screws (Figure 4-3).
- 4. Secure the **two M3x4 silver screws** on the side of the Desk Station IV chassis (Figure 4-2).
- 5. Align the **six latches** on the **side cover** with **six notches** on the chassis (Figure 4-5).
- 6. Slide the **side cover** to the front and secure it in place with **two M3x6 silver screws** as shown in Figure 4-5.

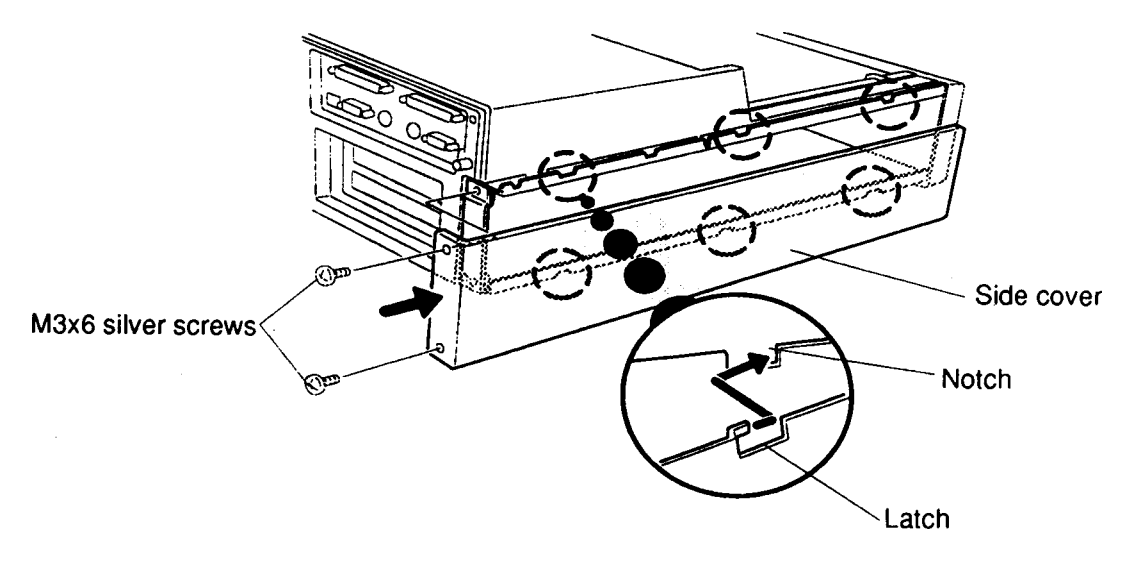

Figure 4-5 Attaching the Side Cover

# 4.3 Interface Cable Unit

#### **Removing the Interface Cable Unit**

To remove the interface cable unit, follow the steps below and refer to Figures 4-6 and 4-7.

- 1. Turn off the power to the Desk Station. Disconnect the computer, power cord, and all external cables connected to the unit.
- 2. Remove the top cover unit as described in Section 4.2.
- 3. Remove the **four M3x6 screws** to remove the **interface cable cover bracket.** Note the brass spacers on two of the screws (Figure 4-6).

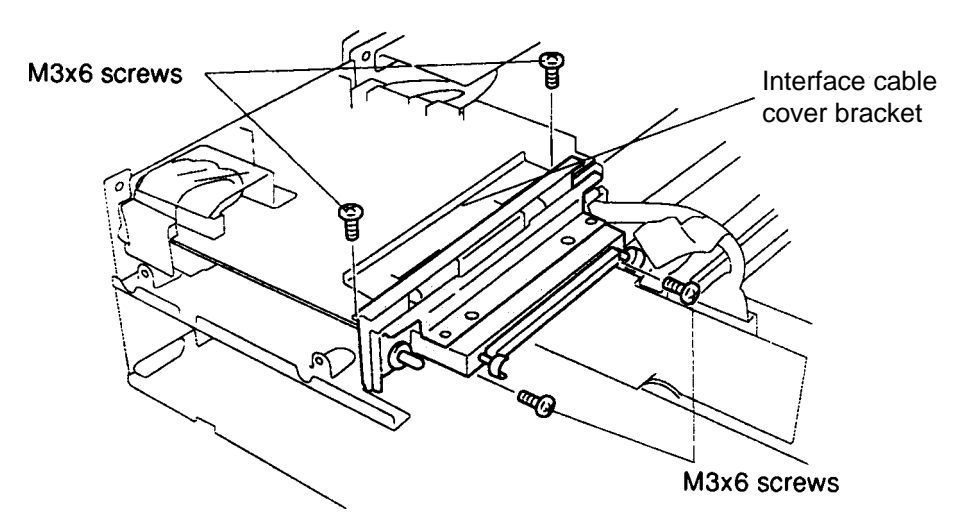

Figure 4-6 Removing the Interface Cable Cover Bracket

4. Carefully disconnect the **interface cable** from **PJ1** on the **interface board** (PCB FDPSY2) (Figure 4-7).

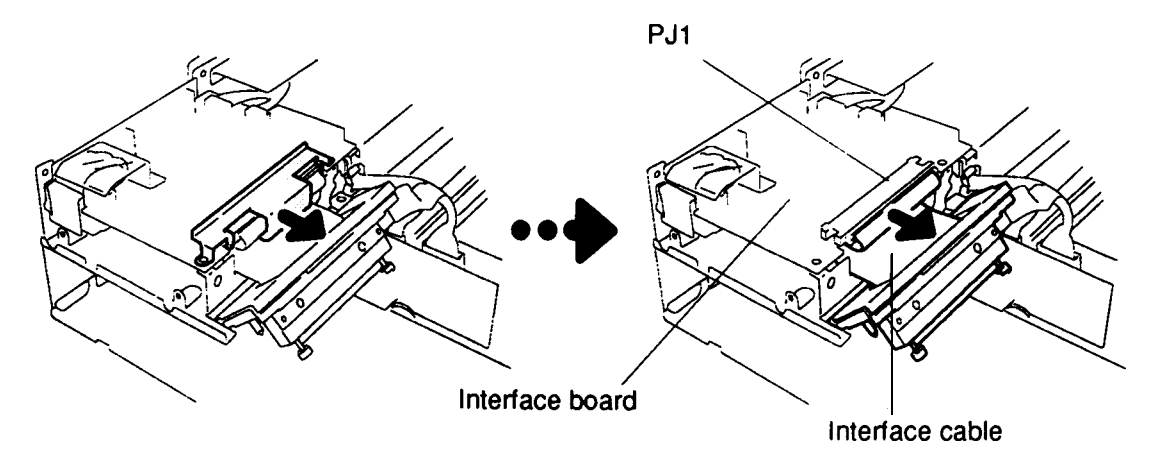

Figure 4-7 Removing the Interface Cable

#### Installing the Interface Cable Unit

To install the interface cable unit, follow the steps below and refer to Figures 4-6 and 4-7.

- 1. Be sure to insert the **cable** through the hole in the **interface cable cover bracket** and put it between the **interface board** and the **interface board bracket**.
- 2. Connect the **interface cable** to **PJ1** interface board (Figure 4-7).
- 3. Place the interface cable cover bracket, then secure the interface cable unit with four M3x6 screws (Figure 4-6).
- 4. Install the **top cover unit** as described in Section 4.2.

## 4.4 Interface Board

### **Removing the Interface Board**

To remove the interface board, follow the steps below and refer to Figure 4-8.

- 1. Turn off the power to the unit. Disconnect the computer, power cord, and all external cables connected to the Desk Station.
- 2. Remove the top cover unit, back cover, and interface cable unit as described in Sections 4.2 and 4.3.
- 3. Disconnect the **two power supply cables** from **PJ5** and **PJ7** on the **interface board** (PCB FDPSY2) (Figure 4-8).
- 4. Remove the **three M3x4 silver screws** from the back of the Desk Station IV, and the **interface board** from **back panel board** (Figure 4-8).
- 5. Lift straight up (Figure 4-8).

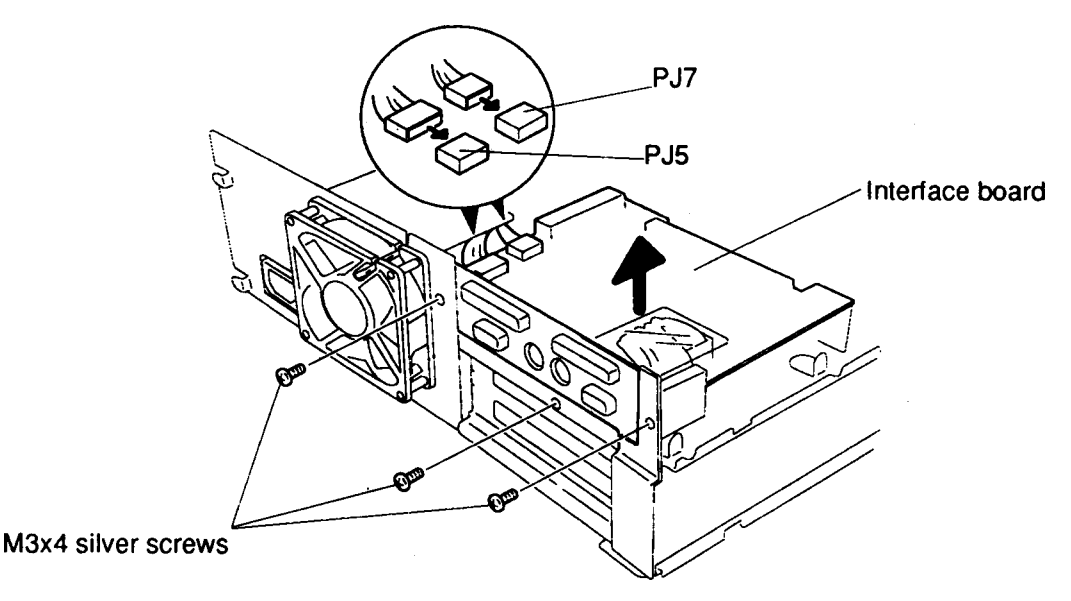

Figure 4-8 Removing the Interface Board

#### Installing the Interface Board

To install the interface board, follow the steps below and refer to Figure 4-8.

- 1. Place the **interface board** on the **interface board bracket**, then connect the **interface board** to the **back panel board** (Figure 4-8).
- 2. Secure the interface board with three M3x4 silver screws (Figure 4-8).
- 3. Connect the **two power supply cables** to the **PJ5** and **PJ7** on the interface board (Figure 4-8).
- 4. Install the interface cable unit, back cover, and top cover unit as described in Sections 4.3 and 4.2.

## 4.5 Back Panel Board

#### **Removing the Back Panel Board**

To remove the back panel board, follow the steps below and refer to Figures 4-9 and 4-10.

- 1. Turn off the power to the Desk Station IV. Disconnect the computer, power cord, and all external cables connected to the unit.
- 2. Remove the top cover unit, back cover, interface cable unit, and interface board as described in Sections 4.2, 4.3, and 4.4.
- 3. Remove the **four M3x4 silver screws** to remove the **interface board bracket** (Figure 4-9).

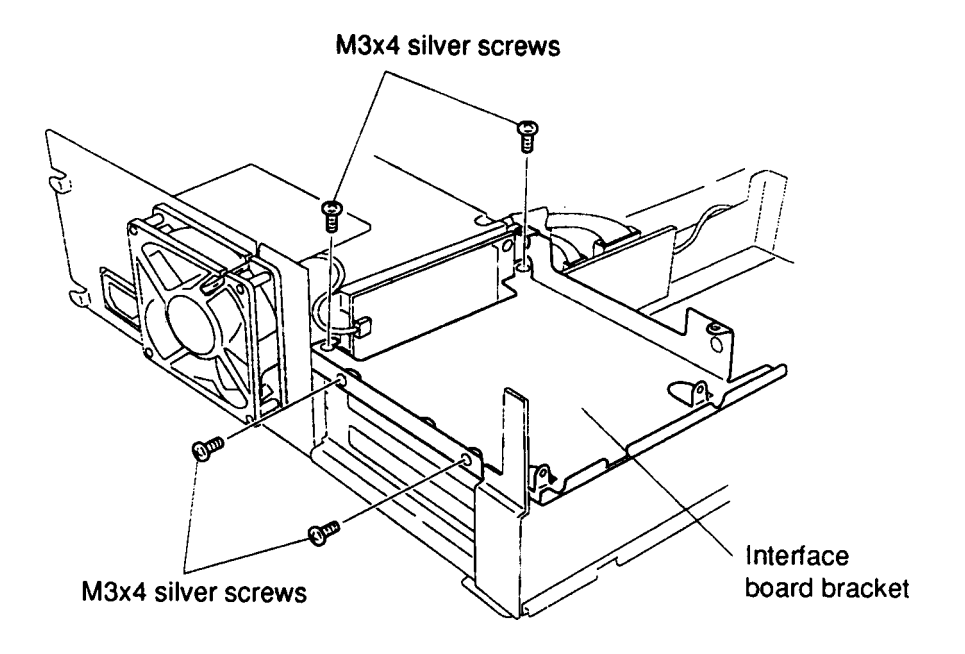

Figure 4-9 Removing the Interface Board Bracket

- 4. Disconnect the **power supply cables** from **PJ4** and **PJ5**, and the **fan cable** from **PJ6** on the back panel board (PCB FDPBP2), and **LED cable** from **PJ8** (Figure 4-10).
- 5. Remove the **three M3x4 silver screws** to remove the **back panel board** (Figure 4-10).

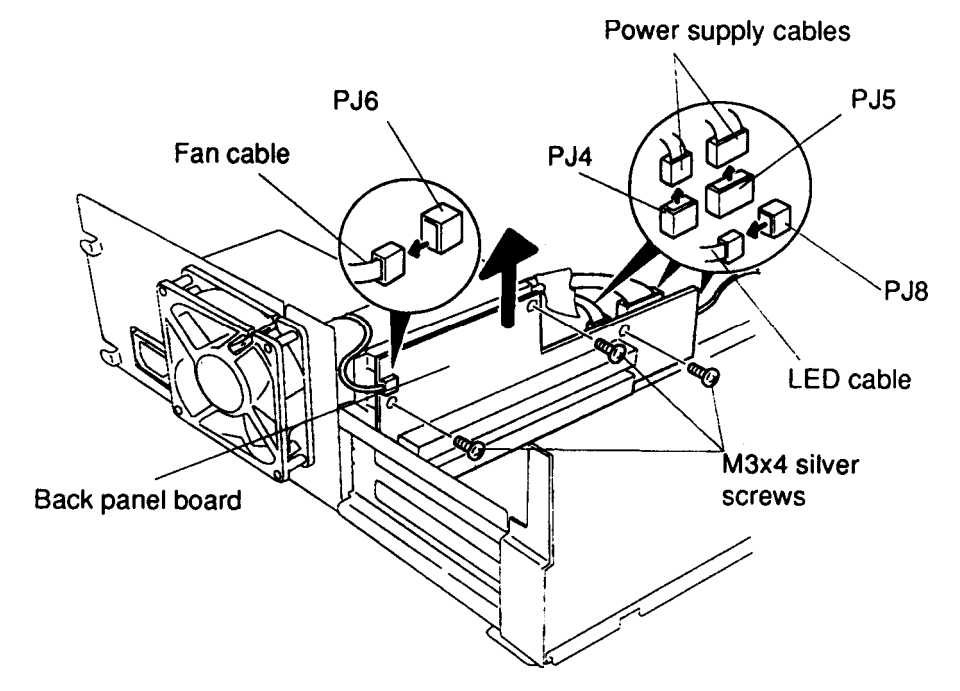

Figure 4-10 Removing the Back Panel Board

#### Installing the Back Panel Board

To install the back panel board, follow the steps below and refer to Figures 4-9 and 4-10.

- 1. Place the **back panel board** on the bottom cover. Be sure the back panel board fits into the **slits** on the bottom cover.
- 2. Secure the **back panel board** with **three M3x4 silver screws** to the backpanel
- 3. Connect the **two power supply cables** to **PJ4** and **PJ5**, the **fan cable** to **PJ6** on the back panel board, and the **LED cable** to **PJ8**.
- 4. Set the **interface board bracket**, then secure it with **four M3x4 silver** screws.
- 5. Install the interface board, interface cable unit, back cover, and top cover unit as described in Sections 4.4, 4.3, and 4.2.

## 4.6 Power Supply Unit

#### **Removing the Power Supply Unit**

To remove the power supply unit, follow the steps below and refer to Figures 4-11 and 4-12.

- 1. Turn off the power to the unit. Disconnect the computer, power cord, and all external cables connected to the Desk Station IV.
- 2. Remove the top cover unit and back cover as described in Section 4.2.
- 3. Disconnect the **power supply cables** from **PJ5** and **PJ7** on the **interface board** (PCB FDPSY2).
- 4. Remove the **two M3x4 silver screws** from the back of the unit (Figure 4-11).

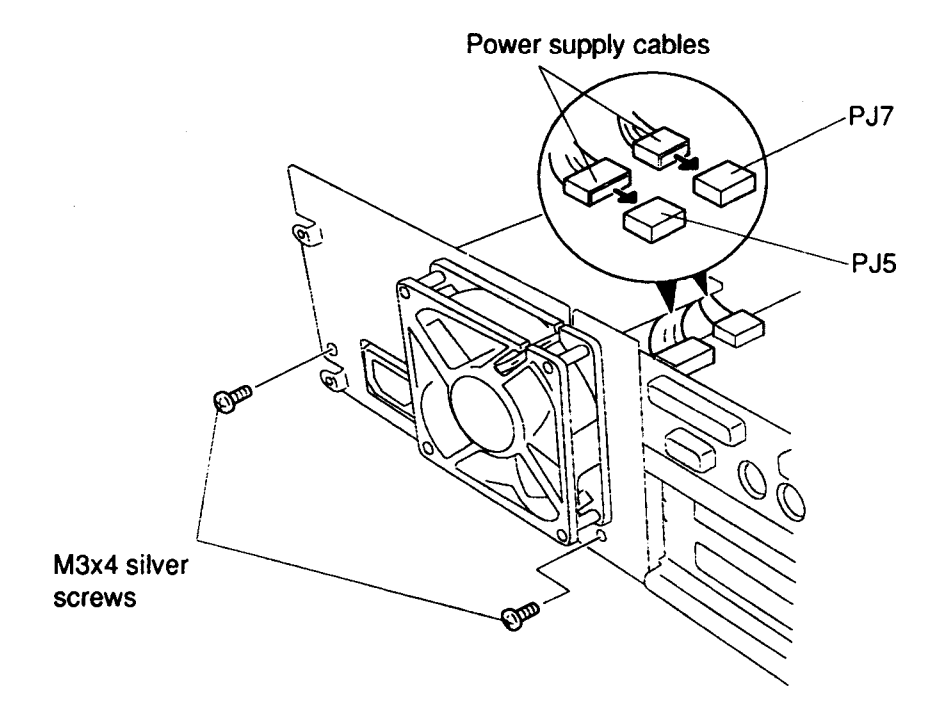

Figure 4-11 Removing the Cables from the Interface Board

- 5. Disconnect the power supply cable from **PJ4** and **PJ5** on the **back panel board** (PCB FDPBP2) (Figure 4-12).
- 6. Remove the **two M3x4 silver screws** from the front of the **power supply unit** (Figure 4-12).
- 7. Carefully lift out the power supply unit.

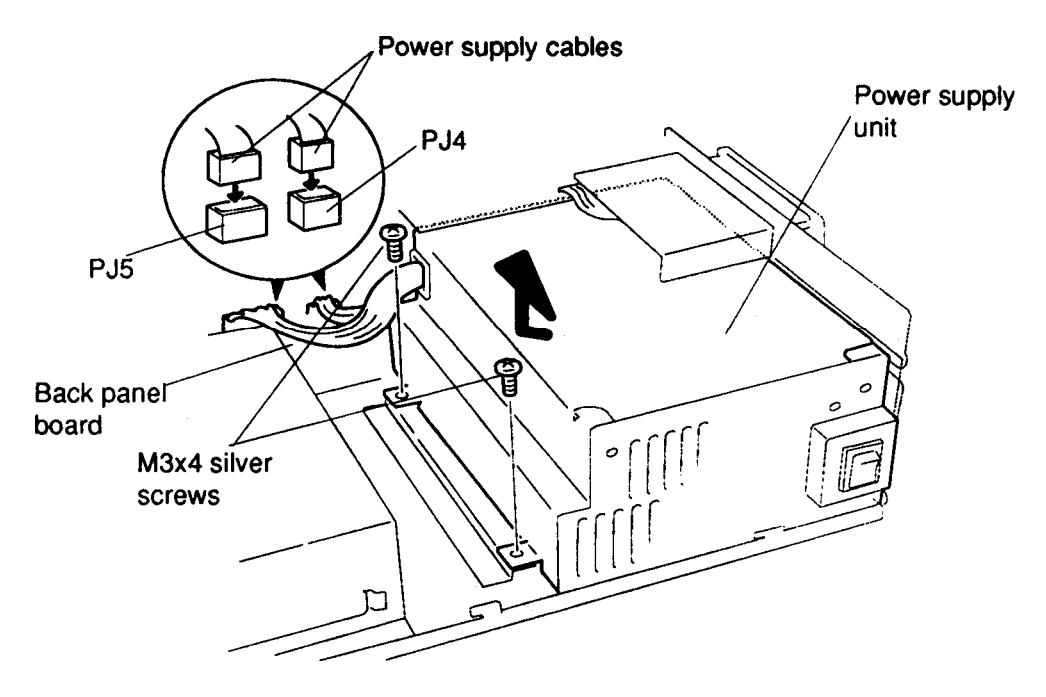

Figure 4-12 Removing the Cables from the Back Panel Board

#### Installing the Power Supply Unit

To install the power supply unit, follow the steps below and refer to Figures 4-11 and 4-12.

- 1. Place the **power supply unit** on the bottom cover of the DS4 (Figure 4-12).
- 2. Secure the **two M3x4 silver screws** on the front of the power supply unit (Figure 4-12).
- 3. Secure the **two M3x4 silver screws** on the back of the DS4 (Figure 4-11).
- 4. Connect the **four power supply cables** on the back panel board (**PJ4**, **PJ5**) and the interface board (**PJ5**, **PJ7**) (Figures 4-12, 4-11).
- 5. Install the back cover and top cover unit as described in Section 4.2.

# 4.7 Fan

#### **Removing the Fan**

To remove the fan, follow the steps below and refer to Figure 4-13.

- 1. Turn off the power to the Desk Station. Disconnect the computer, power cord, and all external cables connected to the unit.
- 2. Remove the top cover unit, back cover, interface cable unit, and interface board as described in Sections 4.2, 4.3, and 4.4.
- 3. Disconnect the fan cable from PJ6 on the back panel board (Figure 4-13).
- 4. Remove the **four M3x25 screws** on the fan to remove the fan. Note that the safety plate will also come loose (Figure 4-13).

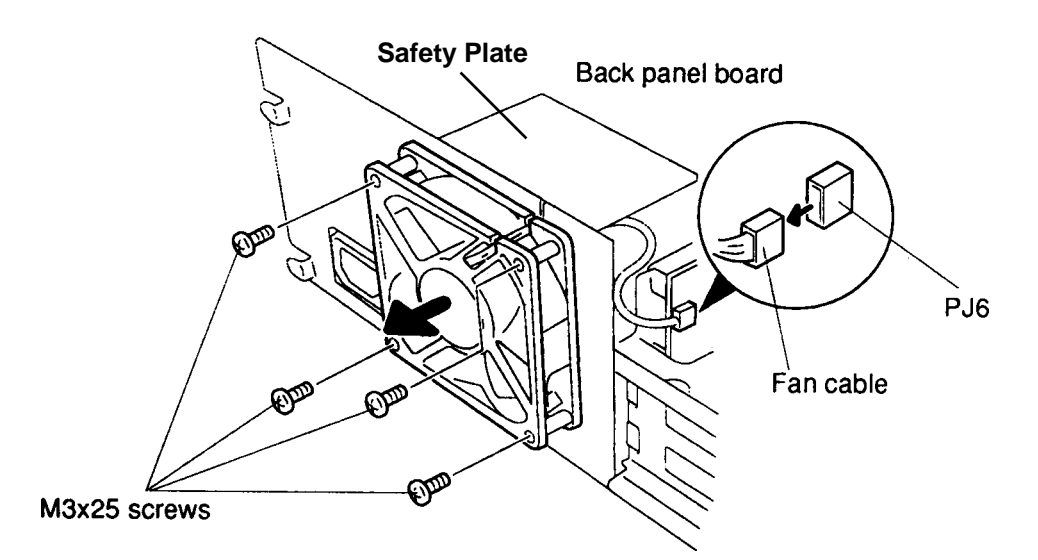

Figure 4-13 Removing the Fan

#### Installing the Fan

To install the fan, follow the steps below and refer to Figure 4-13.

- 1. Secure the fan with **four M3x25 screws** and connect the **fan cable** to **PJ6** on the **back panel board** (Figure 4-13).
- 2. Install the interface board, interface cable unit, back cover, and top cover unit as described in Sections 4.4, 4.3, and 4.2.

## 4.8 LED Board

### Removing the LED Board

To remove the LED board, follow the steps below and refer to Figure 4-14.

- 1. Turn off the power to the unit. Disconnect the computer, power cord, and all external cables connected to the unit.
- 2. Remove the top cover unit as described in Section 4.2.
- 3. Disconnect the LED cable from PJ8 back panel board (Figure 4-14).
- 4. Remove the M3x4 silver screw to remove the LED board (Figure 4-14).

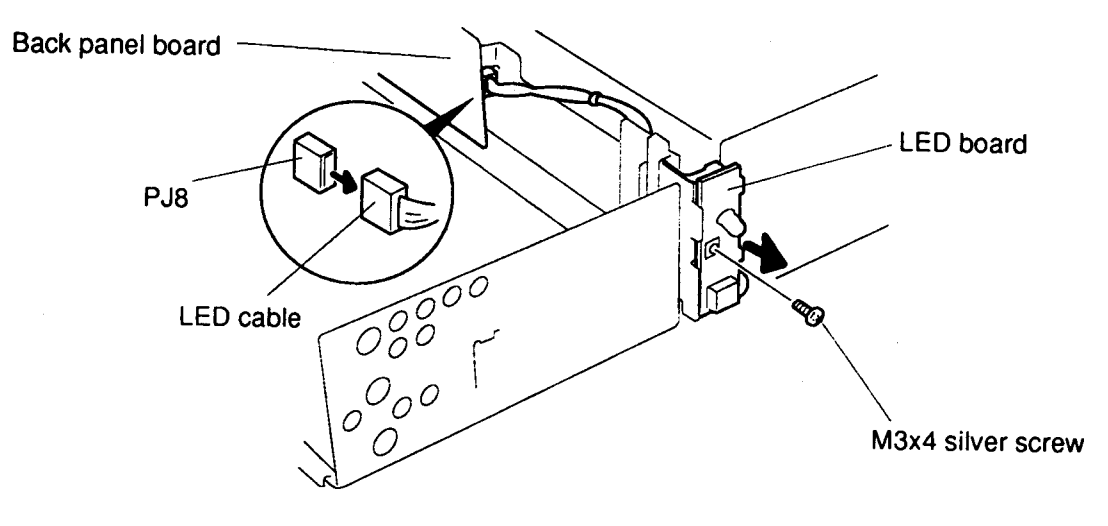

Figure 4-14 Removing the LED Board

#### Installing the LED Board

To install the LED board, follow the steps below and refer to Figure 4-14.

- 1. Secure the **LED board** with the **M3x4 screw** (Figure 4-14).
- 2. Connect the **LED cable** to **PJ8** on the back panel board. Ensure the LED is facing up as shown (Figure 4-14).
- 3. Install the top cover unit as described in Section 4.2.

Chapter 4

**Replacement Procedures** 

## Contents

| 4.1 | General                       | 4-1              |
|-----|-------------------------------|------------------|
| 4.2 | Top Cover Unit and Back Cover | 4-4              |
| 4.3 | InterfaceCableUnit            | 4–7              |
| 4.4 | InterfaceBoard                | 4-9              |
| 4.5 | Back Panel Board              | <del>1</del> –10 |
| 4.6 | Power Supply Unit             | <del>1</del> –12 |
| 4.7 | Fan                           | 4–14             |
| 4.8 | LED Board                     | 4–15             |

### Figures

| Figure 4-1  | Removing the Side Cover                         | 4-4 |
|-------------|-------------------------------------------------|-----|
| Figure 4-2  | Removing Two Screws                             | 4-4 |
| Figure 4-3  | Removing the Top Cover Unit                     | 4-5 |
| Figure 4-4  | Removing the Back Cover                         | 4-5 |
| Figure 4-5  | Attaching the Side Cover                        | 4-6 |
| Figure 4–6  | Removing the Interface Cable Cover Bracket      | 4-7 |
| Figure 4-7  | Removing the Interface Cable                    | 4–7 |
| Figure 4-8  | Removing the Interface Board                    | 4-9 |
| Figure 4-9  | Removing the Interface Board Bracket 4          | -10 |
| Figure 4-10 | Removing the Back Panel Board 4                 | -11 |
| Figure 4-11 | Removing the Cables from the Interface Board 4  | -12 |
| Figure 4-12 | Removing the Cables from the Back Panel Board 4 | -13 |
| Figure 4-13 | Removing the Fan 4                              | -14 |
| Figure 4-14 | Removing the LED Board 4                        | -15 |

## Appendix A System Board Layout

A.1 System Board (Front)

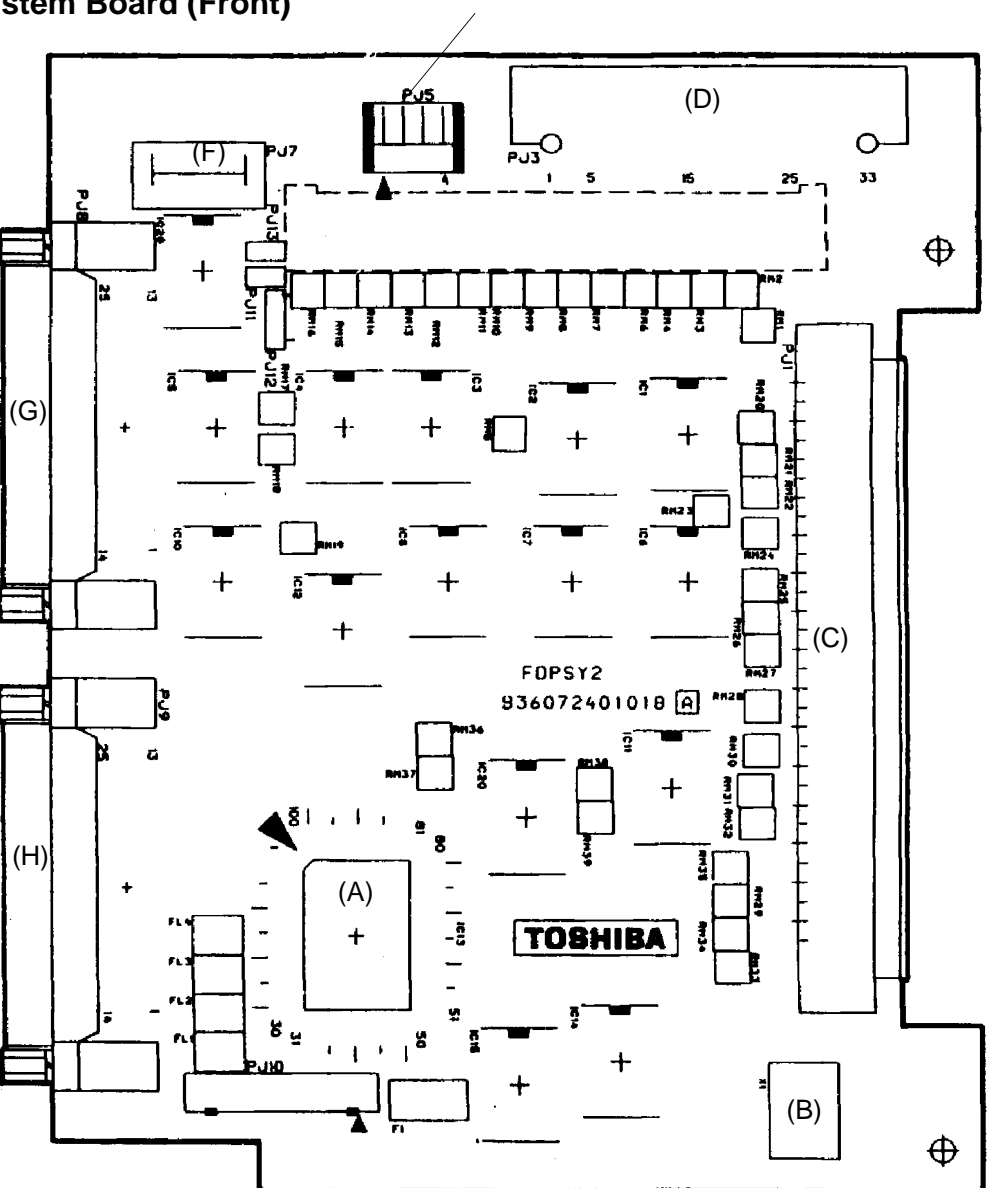

(E)

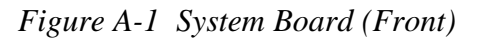

| Symbol | Description                                           |  |  |
|--------|-------------------------------------------------------|--|--|
| (A)    | EXP BUS CONT GA (Expansion bus controller gate array) |  |  |
| (B)    | X1 oscillator 14.31818 MHz                            |  |  |
| (C)    | PJ1 system connector                                  |  |  |
| (D)    | PJ3 internal 5-1/4-inch FDD connector                 |  |  |
| (E)    | PJ5 power supply connector                            |  |  |
| (F)    | PJ7 power supply connector                            |  |  |
| (G)    | PJ8 PRT connector                                     |  |  |
| (H)    | PJ9 FDD connector                                     |  |  |

# Appendix B Pin Assignments

### B.1 PJ1 Expansion Bus I/F Connector (150-Pin)

Table B-1 Expansion Bus I/F Connector Pin Assignments (150-pin) (1/2)

| Pin | Signal        | I/O | Pin | Signal   | I/O |
|-----|---------------|-----|-----|----------|-----|
| 1   | GND           | -   | 36  | GND      | -   |
| 2   | GND           | -   | 37  | (PCCONN) | I   |
| 3   | CTS1          | 0   | 38  | PHSYNC   | Ι   |
| 4   | RI1           | 0   | 39  | LGREN    | I   |
| 5   | RD1           | 0   | 40  | BLUE     | Ι   |
| 6   | DSR1          | 0   | 41  | GND      | -   |
| 7   | RTS1          | I   | 42  | RED      | Ι   |
| 8   | DCD1          | 0   | 43  | MEWR     | I/O |
| 9   | SD1           | I   | 44  | IRQ7     | 0   |
| 10  | DTR1          | I   | 45  | MERD     | I/O |
| 11  | SLIN (STEP)   | I/O | 46  | IRQ4     | 0   |
| 12  | GND           | -   | 47  | DRQ5     | 0   |
| 13  | ERROR (SIDSL) | I   | 48  | DACK5    | Ι   |
| 14  | PINT (DIRC)   | I   | 49  | DACK2    | I   |
| 15  | SELECT (WREN) | I   | 50  | DRQ6     | 0   |
| 16  | AUTFD (LOWD)  | Ι   | 51  | GND      | -   |
| 17  | BUSY (MOTON)  | I   | 52  | IOCS16   | 0   |
| 18  | PE (WRDAT)    | I   | 53  | IOCHCK   | 0   |
| 19  | N.C.          | _   | 54  | MMCS16   | 0   |
| 20  | ACK (FDSEL)   | I   | 55  | LA17     | I/O |
| 21  | N.C.          | -   | 56  | SBHE     | I/O |
| 22  | N.C.          | -   | 57  | LA18     | I/O |
| 23  | PDB03 (RDDAT) | 0   | 58  | MASTER   | 0   |
| 24  | PDB04 (DCHG)  | 0   | 59  | GND      | -   |
| 25  | PDB01 (TR0)   | 0   | 60  | REFMD    | I/O |
| 26  | PDB02 (WPRT)  | 0   | 61  | LA20     | I/O |
| 27  | STROB (FRDY)  | 0   | 62  | DACK6    | I   |
| 28  | PDB00 (INDX)  | 0   | 63  | LA21     | I/O |
| 29  | MUSECK        | I/O | 64  | LA19     | I/O |
| 30  | GND           | -   | 65  | LA23     | I/O |
| 31  | N.C.          | -   | 66  | DRQ2     | 0   |
| 32  | MOUSED        | I/O | 67  | SD15     | I/O |
| 33  | EKBDAT        | I/O | 68  | LA22     | I/O |
| 34  | EKBCLK        | I/O | 69  | SD14     | I/O |
| 35  | PVSYNC        | Ι   | 70  | IRQ6     | 0   |

| Pin | Signal | I/O | Pin | Signal | I/O |
|-----|--------|-----|-----|--------|-----|
| 71  | GND    | -   | 111 | SA18   | I/O |
| 72  | SD13   | I/O | 112 | SA19   | I/O |
| 73  | SD12   | I/O | 113 | SA16   | I/O |
| 74  | IRQ12  | 0   | 114 | SA17   | I/O |
| 75  | SD10   | I/O | 115 | SA15   | I/O |
| 76  | SD11   | I/O | 116 | GND    | _   |
| 77  | SD09   | I/O | 117 | SA13   | I/O |
| 78  | IRQ11  | 0   | 118 | SA14   | I/O |
| 79  | IRQ14  | 0   | 119 | SA11   | I/O |
| 80  | SD08   | I/O | 120 | SA12   | I/O |
| 81  | GND    | -   | 121 | SA09   | I/O |
| 82  | IRQ10  | 0   | 122 | SA10   | I/O |
| 83  | DRQ1   | 0   | 123 | GND    | -   |
| 84  | IOCRDY | 0   | 124 | SA08   | I/O |
| 85  | DACK3  | 1   | 125 | SA06   | I/O |
| 86  | AEN    | I   | 126 | SA07   | I/O |
| 87  | IRQ5   | 0   | 127 | SA04   | I/O |
| 88  | DRQ3   | 0   | 128 | SA05   | I/O |
| 89  | N.C.   | _   | 129 | SA02   | I/O |
| 90  | IOCLK  | I   | 130 | SA03   | I/O |
| 91  | IRQ9   | 0   | 131 | SA00   | I/O |
| 92  | GND    | -   | 132 | SA01   | I/O |
| 93  | RESET  | I   | 133 | N.C.   | -   |
| 94  | DACK1  | I   | 134 | GND    | -   |
| 95  | ТС     | I   | 135 | N.C.   | _   |
| 96  | BALE   | I   | 136 | MIRQ   | 0   |
| 97  | IOWR   | I/O | 137 | CPCNF  | 0   |
| 98  | IORD   | I/O | 138 | N.C.   | -   |
| 99  | SMER   | I   | 139 | RVCC   | I   |
| 100 | GND    | -   | 140 | RGND   | 0   |
| 101 | SD07   | I/O | 141 | ADPCNT | I   |
| 102 | SMEW   | I   | 142 | GND    | -   |
| 103 | SD05   | I/O | 143 | CURNT  | 0   |
| 104 | SD06   | I/O | 144 | CURNT  | 0   |
| 105 | GND    | -   | 145 | CURNT  | 0   |
| 106 | SD04   | I/O | 146 | CURNT  | 0   |
| 107 | SD02   | I/O | 147 | DCIN   | 0   |
| 108 | SD03   | I/O | 148 | DCIN   | 0   |
| 109 | SD00   | I/O | 149 | DCIN   | 0   |
| 110 | SD01   | I/O | 150 | DCIN   | 0   |

 Table B-1
 Expansion Bus I/F Connector Pin Assignment (150-pin) (2/2)

### B.2 PJ1 IBM Slot 1 Connector (104-Pin)

| Pin                                                                  | Signal                                                                                                  | I/O                                                                  | Pin                                                                       | Signal                                                                                                    | I/O                                                                 |
|----------------------------------------------------------------------|----------------------------------------------------------------------------------------------------|----------------------------------------------------------------------|---------------------------------------------------------------------------|----------------------------------------------------------------------------------------------------|---------------------------------------------------------------------|
| 1<br>2<br>3<br>4<br>5<br>6<br>7<br>8<br>9<br>10                      | ESD151<br>GND<br>ESD141<br>IMSTR0<br>ESD131<br>VCC<br>ESD121<br>N.C.<br>ESD111<br>N.C.                  | I/O<br>-<br>I/O<br>I/O<br>-<br>I/O<br>-<br>I/O<br>-                  | 53<br>54<br>55<br>56<br>57<br>58<br>59<br>60<br>61<br>62                  | ESA051<br>EDACK20<br>ESA061<br>EIRQ31<br>ESA071<br>EIRQ41<br>ESA081<br>EIRQ51<br>ESA091<br>EIRQ61             | I/O<br>I/O<br>I/O<br>I/O<br>I/O<br>I/O<br>I/O<br>I                  |
| 11<br>12<br>13<br>14<br>15<br>16<br>17<br>18<br>19<br>20             | ESD101<br>EDRQ61<br>ESD091<br>EDACK60<br>ESD081<br>EDRQ51<br>EMEMWR0<br>EDACK50<br>EMEMRD0<br>N.C.      | I/O<br>I/O<br>I/O<br>I/O<br>I/O<br>I/O<br>-                          | 63<br>64<br>65<br>66<br>67<br>68<br>69<br>70<br>71<br>72                  | ESA101<br>EIRQ71<br>ESA111<br>ECLK1<br>ESA121<br>EREFMD0<br>ESA131<br>EDRQ11<br>ESA141<br>EDACK10             | I/O<br>I<br>I/O<br>I/O<br>I/O<br>I/O<br>I/O<br>I/O<br>O             |
| 21<br>22<br>23<br>24<br>25<br>26<br>27<br>28<br>29<br>30             | ELA171<br>N.C.<br>FLA181<br>EIRQ141<br>ELA191<br>N.C.<br>ELA201<br>EIRQ121<br>ELA211<br>EIRQ111         | I/O<br>-<br>I/O<br>-<br>I/O<br>-<br>I/O<br>-<br>I/O<br>-<br>I/O<br>- | 73<br>74<br>75<br>76<br>77<br>78<br>79<br>80<br>81<br>82                  | ESA151<br>EDRQ31<br>ESA161<br>EDACK30<br>ESA171<br>EIORD0<br>ESA181<br>EIOWR0<br>ESA191<br>ESMER0             | I/O<br>I<br>I/O<br>I/O<br>I/O<br>I/O<br>I/O<br>O                    |
| 31<br>32<br>33<br>34<br>35<br>36<br>37<br>38<br>39<br>40             | ELA221<br>EIRQ101<br>ELA231<br>EICSI60<br>ESBHE0<br>EMCS160<br>N.C.<br>N.C.<br>N.C.<br>N.C.<br>N.C.     | I/O<br>I<br>I/O<br>I<br>I/O<br>I<br>-<br>-<br>-                      | 83<br>84<br>85<br>86<br>87<br>88<br>89<br>90<br>91<br>92                  | EAEN1<br>ESMEW0<br>EIORDY1<br>GND<br>ESD001<br>P12V<br>ESD011<br>N.C.<br>ESD021<br>M12V                       | 0<br>0<br>1<br>-<br>1/0<br>-<br>1/0<br>-<br>1/0<br>-                |
| 41<br>42<br>43<br>44<br>45<br>46<br>47<br>48<br>49<br>50<br>51<br>52 | N.C.<br>N.C.<br>ESA001<br>GND<br>ESA011<br>EOSC1<br>ESA021<br>GND<br>ESA031<br>EBALE1<br>ESA041<br>ETCI | -<br>I/O<br>I/O<br>I/O<br>I/O<br>I/O<br>O                            | 93<br>94<br>95<br>96<br>97<br>98<br>99<br>100<br>101<br>102<br>103<br>104 | ESD031<br>EDRQ21<br>ESD041<br>M5V<br>ESD051<br>EIRQ91<br>ESD061<br>GND<br>ESD071<br>ERESET1<br>EIOCHK0<br>GND | /0<br> <br> /0<br> <br> /0<br> <br> /0<br> <br> /0<br> <br> <br> /0 |

 Table B-2
 IBM Slot 1 Connector Pin Assignment (104-pin)

### B.3 PJ2 IBM Slot 2 Connector (104-Pin)

| Pin                                                                  | Signal                                                                                                    | I/O                                                                 | Pin                                                                       | Signal                                                                                                    | I/O                                                                                              |
|----------------------------------------------------------------------|----------------------------------------------------------------------------------------------------|---------------------------------------------------------------------|---------------------------------------------------------------------------|----------------------------------------------------------------------------------------------------|--------------------------------------------------------------------------------------------------|
| 1<br>2<br>3<br>4<br>5<br>6<br>7<br>8<br>9<br>10                      | ESD151<br>GND<br>ESD141<br>IMSTR0<br>ESD131<br>VCC<br>ESDQ1<br>N.C.<br>ESD111<br>N.C.                       |                                                                     | 53<br>54<br>55<br>56<br>57<br>58<br>59<br>60<br>61<br>62                  | ESA051<br>EDACK20<br>ESA061<br>EIRQ31<br>ESA071<br>EIRQ41<br>ESA081<br>EIRQ51<br>ESA091<br>EIRQ61             | I∕O O I∕O − I∕O − I∕O − I∕O − I∕O −                                                              |
| 11<br>12<br>13<br>14<br>15<br>16<br>17<br>18<br>19<br>20             | ESD101<br>EDRQ61<br>ESD091<br>EDACK60<br>ESD081<br>EDRQ51<br>EMEMWR0<br>EDACK50<br>EMEMRD0<br>N.C.          | $Q - Q \circ Q - Q \circ Q$ -                                       | 63<br>64<br>65<br>66<br>67<br>68<br>69<br>70<br>71<br>72                  | ESA101<br>EIRQ71<br>ESA111<br>ECLK1<br>ESA121<br>EREFMD0<br>ESA131<br>EDRQ11<br>ESA141<br>EDACK10             |                                                                                                  |
| 21<br>22<br>23<br>24<br>25<br>26<br>27<br>28<br>29<br>30             | ELA171<br>N.C.<br>ELA181<br>EIRQ141<br>ELA191<br>N.C.<br>ELA201<br>EIRQ121<br>ELA211<br>EIRQ111             | $\bigcirc - \bigcirc - \bigcirc - \bigcirc - \bigcirc - \bigcirc -$ | 73<br>74<br>75<br>76<br>77<br>78<br>79<br>80<br>81<br>82                  | ESA151<br>EDRQ31<br>ESA161<br>EDACK30<br>ESA171<br>EIORD0<br>ESA181<br>EIOWR0<br>ESA191<br>ESMER0             | 0 0 0 0 0 0 0 0 0 0 0 0 0 0 0 0 0 0 0 0                                                          |
| 31<br>32<br>33<br>34<br>35<br>36<br>37<br>38<br>39<br>40             | ELA221<br>EIRQ101<br>ELA231<br>EICSI60<br>ESBHE0<br>EMCS160<br>N.C.<br>N.C.<br>N.C.<br>N.C.<br>N.C.<br>N.C. |                                                                     | 83<br>84<br>85<br>86<br>87<br>88<br>89<br>90<br>91<br>92                  | EAEN1<br>ESMEW0<br>EIORDY1<br>GND<br>ESD001<br>P12V<br>ESD011<br>N.C.<br>ESD021<br>E12V                       | 0<br>0<br>-<br>-<br>-<br>-<br>-<br>-<br>-<br>-<br>-<br>-<br>-<br>-<br>-<br>-<br>-<br>-<br>-<br>- |
| 41<br>42<br>43<br>44<br>45<br>46<br>47<br>48<br>49<br>50<br>51<br>52 | N.C.<br>N.C.<br>ESA001<br>GND<br>ESA011<br>EOSC1<br>ESA021<br>GND<br>ESA031<br>EBALE1<br>ESA041<br>ETC1     | 0 - 000 - 000                                                       | 93<br>94<br>95<br>96<br>97<br>98<br>99<br>100<br>101<br>102<br>103<br>104 | ESD031<br>EDRQ21<br>ESD041<br>M5V<br>ESD051<br>EIRQ91<br>ESD061<br>GND<br>ESD071<br>ERESET1<br>EIOCHK0<br>GND | I∕O – I∕O – I∕O – I∕O – I∕O – -                                                                  |

 Table B-3 IBM Slot 2 Connector Pin Assignment (104-pin)

### B.4 PJ3 Expansion FDD Connector (34-Pin)

| Pin | Signal | I/O | Pin | Signal | I/O |
|-----|--------|-----|-----|--------|-----|
| 1   | GND    | -   | 18  | DIR0   | 0   |
| 2   | DCHG0  | Ι   | 19  | GND    | _   |
| 3   | GND    | -   | 20  | STEP0  | 0   |
| 4   | N.C.   | -   | 21  | GND    | _   |
| 5   | GND    | _   | 22  | WDATA0 | 0   |
| 6   | N.C.   | _   | 23  | GND    | _   |
| 7   | GND    | -   | 24  | WREN0  | 0   |
| 8   | INDX0  | Ι   | 25  | GND    | _   |
| 9   | GND    | _   | 26  | TR00   | Ι   |
| 10  | FDSEL0 | 0   | 27  | GND    | -   |
| 11  | GND    | _   | 28  | WPRT0  | Ι   |
| 12  | N.C.   | _   | 29  | GND    | _   |
| 13  | GND    | _   | 30  | RDDAT0 | Ι   |
| 14  | N.C.   |     | 31  | GND    | _   |
| 15  | GND    | -   | 32  | SIDSL0 | 0   |
| 16  | MOTON0 | 0   | 33  | GND    | _   |
| 17  | GND    | _   | 34  | FRDY0  | Ι   |

Table B-4 Expansion FDD Connector Pin Assignment (34-pin)

### B.5 PJ4 Back Panel System Connector (100-Pin)

| 1         ESD151         I/O         51         ESA041         I/O           2         IMSTR0         I         52         EIRQ51         I           3         ESD131         I/O         53         GND         -           4         ESD141         I/O         54         ESA081         I/O           5         GND         -         55         ETC1         O           6         ESD121         I/O         56         EIRQ61         I           7         EDRQ61         I         57         GND         -           8         ESD111         I/O         58         ESA091         I/O           10         ESD031         I/O         61         GND         -           11         ESD031         I/O         61         GND         -           12         EDACK60         0         62         ESA101         I/O           13         GND         -         63         ESMERO         O           14         EDRQ51         I         64         ESL11         I/O           15         EDACK50         O         65         EAEN11         I/O                                                                                                    | Pin      | Signal            | I/O | Pin      | Signal           | I/O |
|----------------------------------------------------------------------------------------------------|----------|-------------------|-----|----------|------------------|-----|
| 2         IMSTR0         I         52         EIRQ51         I           3         ESDI31         I/O         53         GND         -           4         ESD141         I/O         54         ESA081         I/O           5         GND         -         55         ETC1         O           6         ESD121         I/O         56         EIRQ61         I           7         EDRQ61         I         57         GND         -           8         ESD111         I/O         58         ESA091         I/O           9         GND         -         59         ESA191         I/O           11         ESD091         I/O         61         GND         -           12         EDACK60         O         62         ESA101         I/O           13         GND         -         63         ESMER0         O           14         EDRCK50         O         65         EAN11         O           15         EDACK50         O         67         ESMEWO         O           18         EMEMD0         I/O         67         ESMEWO         O <td< td=""><td>1</td><td>ESD151</td><td>I/O</td><td>51</td><td>ESA041</td><td>I/O</td></td<>             | 1        | ESD151            | I/O | 51       | ESA041           | I/O |
| 3         ESDI31         I/O         53         GND            4         ESD121         I/O         54         ESA081         I/O           5         GND         -         55         ETC1         0           6         ESD121         I/O         56         EIRQ61         1           7         EDRQ61         I         57         GND         -           8         ESD111         I/O         58         ESA091         I/O           9         GND         -         59         ESA191         I/O           10         ESD101         I/O         61         GND         -           11         ESD091         I/O         61         GND         -           12         EDACK60         O         62         ESA101         I/O           13         GND         -         63         ESMER0         O           14         EDRQ51         I         64         ECLK1         O           15         EDACK50         O         65         EAEN1         O           16         ESD081         I/O         67         ESMEWO         O                                                                                                    | 2        | IMSTR0            | I   | 52       | EIRQ51           | I   |
| 4         ESD141         I/O         54         ESA081         I/O           5         GND         -         55         ETC1         O           6         ESD121         I/O         56         EIRQ61         I           7         EDRQ61         I         57         GND         -           8         ESD111         I/O         58         ESA091         I/O           9         GND         -         59         ESA191         I/O           10         ESD101         I/O         61         GND         -           11         ESD091         I/O         61         GND         -           12         EDACK60         O         62         ESA101         I/O           13         GND         -         63         ESMER0         O           14         EDRQ51         I         64         ECLK1         O           15         EDACK50         O         65         EAEN1         O           16         ESD081         I/O         67         ESMEWO         O           18         EMEMVRO         I/O         68         EREFMDO         I/O                                                                                                    | 3        | ESDI31            | I/O | 53       | GND              | -   |
| 5         GND          55         ETC1         O           6         ESD121         I/O         56         EIRQ61         I           7         EDRQ61         I         57         GND            8         ESD111         I/O         58         ESA091         I/O           9         GND         -         59         ESA191         I/O           10         ESD091         I/O         61         GND         -           12         EDACK60         O         62         ESA111         I/O           13         GND         -         63         ESMER0         O           14         EDACK60         O         65         EAEN1         O           16         ESD081         I/O         66         ESA111         I/O           17         EMEMRD0         I/O         67         ESMEW0         O           18         EMEMWRO         I/O         68         EREFMD0         I/O           20         ELA171         I/O         73         VCC         -           24         ELA191         I/O         74         ESA131         I/O      <                                                                                                    | 4        | ESD141            | I/O | 54       | ESA081           | I/O |
| 6         ESD121         I/O         56         EIRQ61         I           7         EDRQ61         I         57         GND         -           8         ESD111         I/O         58         ESA091         I/O           9         GND         -         59         ESA191         I/O           10         ESD101         I/O         61         GND         -           12         EDACK60         O         62         ESA101         I/O           13         GND         -         63         ESMER0         O           14         EDRQ51         I         64         ECLK1         O           15         EDACK50         O         65         EAEN1         O           16         ESD081         I/O         67         ESMEW0         O           18         EMEMWR0         I/O         68         EREFMD0         I/O           19         ELA181         I/O         73         VCC         -           24         ELA231         I/O         73         VCC         -           24         ELA211         I/O         74         ESA131         I/O                                                                                              | 5        | GND               | -   | 55       | ETC1             | 0   |
| 7         EDRQ61         I         57         GND         -           8         ESD111         I/O         58         ESA091         I/O           9         GND         -         59         ESA191         I/O           10         ESD101         I/O         60         EIRQ71         I           11         ESD091         I/O         61         GND         -           12         EDACK60         O         62         ESA101         I/O           13         GND         -         63         ESMER0         O           14         EDRQ51         I         64         ECLK1         O           15         EDACK50         O         65         EAEN1         O           16         ESD081         I/O         67         ESMEW0         O           18         EMEMRD0         I/O         68         EREFMD0         I/O           19         ELA181         I/O         70         ESA121         I           19         ELA181         I/O         74         ESA131         I/O           25         GND         -         75         ESD011         I/O                                                                                          | 6        | ESD121            | I/O | 56       | EIRQ61           | I   |
| 8         ESD111         I/O         58         ESA091         I/O           9         GND         -         59         ESA191         I/O           10         ESD101         I/O         60         EIRQ71         I           11         ESD091         I/O         61         GND         -           12         EDACK60         O         62         ESA101         I/O           13         GND         -         63         ESMER0         O           14         EDRQ51         I         64         ECLK1         O           15         EDACK50         O         65         EAEN1         O           16         ESD081         I/O         66         ESA111         I/O           17         EMEMRD0         I/O         67         ESMEW0         O           18         EMEMWRO         I/O         70         ESA121         I/O           20         ELA171         I/O         70         ESA121         I/O           21         GND         -         75         ESD011         I/O           25         GND         -         75         ESD011         I/O                                                                                     | 7        | EDRQ61            | I   | 57       | GND              | -   |
| 9         GND         -         59         ESA191         I/O           10         ESD0101         I/O         60         EIRQ71         I           11         ESD091         I/O         61         GND         -           12         EDACK60         O         62         ESA101         I/O           13         GND         -         63         ESMERO         O           14         EDRQ51         I         64         ECLK1         O           15         EDACK50         O         65         EAEN1         O           16         ESD081         I/O         66         ESM111         I/O           17         EMEMRD0         I/O         67         ESMEW0         O           18         EMEMWR0         I/O         68         EREFMD0         I/O           21         GND         -         71         EIORDY1         I           22         EIRQ141         I         72         EDRQ11         I           23         ELA231         I/O         73         VCC         -           24         ELA211         I/O         74         ESA131         I/O                                                                                      | 8        | ESD111            | I/O | 58       | ESA091           | I/O |
| 10         ESD101         I/O         60         EIRQ71         I           11         ESD091         I/O         61         GND         -           12         EDACK60         O         62         ESA101         I/O           13         GND         -         63         ESMER0         O           14         EDRQ51         I         64         ECLK1         O           15         EDACK50         O         65         EAEN1         O           16         ESD081         I/O         66         ESA111         I/O           17         EMEMRD0         I/O         67         ESMEWO         O           18         EMEMWR0         I/O         68         EREFMD0         I/O           19         ELA181         I/O         70         ESA121         I/O           21         GND         -         71         EIORDY1         1           22         EIRQ141         I         72         EDRQ11         1           23         ELA231         I/O         73         VCC         -           24         ELA91         I/O         78         ESA131         I/O </td <td>9</td> <td>GND</td> <td>-</td> <td>59</td> <td>ESA191</td> <td>I/O</td> | 9        | GND               | -   | 59       | ESA191           | I/O |
| 11         ESD091         I/O         61         GND         -           12         EDACK60         O         62         ESA101         I/O           13         GND         -         63         ESMERO         O           14         EDRQ51         I         64         ECLK1         O           15         EDACK50         O         65         EAEN1         O           16         ESD081         I/O         66         ESA111         I/O           17         EMEMRD0         I/O         67         ESMEWO         O           18         EMEMWR0         I/O         68         EREFMD0         I/O           19         ELA181         I/O         70         ESA121         I/O           20         ELA171         I/O         70         ESA121         I/O           21         GND         -         71         EIORDY1         1           22         EIRQ141         I         72         EDRQ11         I           23         ELA231         I/O         73         VCC         -           24         ELA191         I/O         78         ESA131         I/O                                                                               | 10       | ESD101            | I/O | 60       | EIRQ71           | I   |
| 12         EDACK60         O         62         ESA101         I/O           13         GND         -         63         ESMER0         O           14         EDRQ51         I         64         ECLK1         O           15         EDACK50         O         65         EAEN1         O           16         ESD081         I/O         66         ESA111         I/O           17         EMEMRD0         I/O         67         ESMEWO         O           18         EMEMWR0         I/O         68         EREFMD0         I/O           20         ELA171         I/O         70         ESA121         I/O           21         GND         -         71         EIORDY1         I           22         EIRQ141         I         72         EDRQ11         I           23         ELA231         I/O         73         VCC         -           24         ELA191         I/O         74         ESA131         I/O           26         EIRQ121         I         76         EDACK10         O           27         ESBHE0         I/O         78         ESA141         I/O                                                                            | 11       | ESD091            | I/O | 61       | GND              | -   |
| 13         GND         -         63         ESMER0         O           14         EDRQ51         I         64         ECLK1         O           15         EDACK50         O         65         EAEN1         O           16         ESD081         I/O         66         ESA111         I/O           17         EMEMRD0         I/O         67         ESMEW0         O           18         EMEMWR0         I/O         68         EREFMD0         I/O           19         ELA181         I/O         69         GND         -           20         ELA171         I/O         70         ESA121         I/O           21         GND         -         71         EIORDY1         I           22         EIRQ141         I         72         EDRQ11         I           23         ELA231         I/O         73         VCC         -           24         ELA919         I/O         74         ESA131         I/O           25         GND         -         75         ESD011         I/O           26         EIRQ121         I         76         EDACK10         O                                                                                     | 12       | EDACK60           | 0   | 62       | ESA101           | I/O |
| 14         EDRQ51         I         64         ECLK1         O           15         EDACK50         O         65         EAEN1         O           16         ESD081         I/O         66         ESA111         I/O           17         EMEMRD0         I/O         67         ESMEWO         O           18         EMEMWR0         I/O         68         EREFMD0         I/O           19         ELA181         I/O         69         GND         -           20         ELA171         I/O         70         ESA121         I/O           21         GND         -         71         EIORDY1         I           22         EIRQ141         I         72         EDRQ11         I           23         ELA231         I/O         73         VCC         -           24         ELA191         I/O         74         ESA131         I/O           25         GND         -         75         ESD011         I/O           26         EIRQ121         I         76         EDACK10         O           27         ESBHE0         I/O         77         GND         - <td>13</td> <td>GND</td> <td>-</td> <td>63</td> <td>ESMER0</td> <td>0</td>        | 13       | GND               | -   | 63       | ESMER0           | 0   |
| 15         EDACK50         O         65         EAEN1         O           16         ESD081         I/O         66         ESA111         I/O           17         EMEMRD0         I/O         67         ESMEW0         O           18         EMEMWR0         I/O         68         EREFMD0         I/O           19         ELA181         I/O         69         GND         -           20         ELA171         I/O         70         ESA121         I/O           21         GND         -         71         EIORDY1         I           22         EIRQ141         I         72         EDRQ11         I           23         ELA231         I/O         73         VCC         -           24         ELA191         I/O         74         ESA131         I/O           26         EIRQ121         I         76         EDACK10         O           27         ESBHE0         I/O         78         ESA141         I/O           29         GND         -         79         ESD011         I/O           30         EIRQ111         I         80         EDRQ31         I                                                                            | 14       | EDRQ51            | I   | 64       | ECLK1            | 0   |
| 16         ESD081         I/O         66         ESA111         I/O           17         EMEMRD0         I/O         67         ESMEW0         O           18         EMEMWR0         I/O         68         EREFMD0         I/O           19         ELA181         I/O         69         GND         -           20         ELA171         I/O         70         ESA121         I/O           21         GND         -         71         EIORDY1         I           22         EIRQ141         I         72         EDRQ11         I           23         ELA231         I/O         73         VCC         -           24         ELA191         I/O         74         ESA131         I/O           25         GND         -         75         ESD001         I/O           26         EIRQ121         I         76         EDACK10         O           27         ESBHE0         I/O         77         GND         -           28         ELA201         I/O         78         ESA141         I/O           29         GND         -         79         ESD011         I/O                                                                               | 15       | EDACK50           | 0   | 65       | EAEN1            | 0   |
| 17         EMEMRD0         I/O         67         ESMEW0         O           18         EMEMWR0         I/O         68         EREFMD0         I/O           19         ELA181         I/O         69         GND         -           20         ELA171         I/O         70         ESA121         I/O           21         GND         -         71         EIORDY1         I           22         EIRQ141         I         72         EDRQ11         I           23         ELA231         I/O         73         VCC         -           24         ELA211         I         76         EDACK10         O           25         GND         -         75         ESD001         I/O           26         EIRQ121         I         76         EDACK10         O           27         ESBHE0         I/O         78         ESA141         I/O           29         GND         -         79         ESD011         I/O           30         EIRQ111         I         80         EDRQ31         I           31         EMCS160         I         81         ESD011         I/O     <                                                                           | 16       | ESD081            | I/O | 66       | ESA111           | I/O |
| 18         EMEMWR0         I/O         68         EREFMD0         I/O           19         ELA181         I/O         69         GND         -           20         ELA171         I/O         70         ESA121         I/O           21         GND         -         71         EIORDY1         I           22         EIRQ141         I         72         EDRQ11         I           23         ELA231         I/O         73         VCC         -           24         ELA191         I/O         74         ESA131         I/O           25         GND         -         75         ESD001         I/O           26         EIRQ121         I         76         EDACK10         O           27         ESBHE0         I/O         77         GND         -           28         ELA201         I/O         78         ESA141         I/O           30         EIRQ111         I         80         EDRQ31         I           31         EMCS160         I         81         ESD021         I/O           32         ELA211         I/O         82         ESA151         I/O                                                                             | 17       | EMEMRD0           | I/O | 67       | ESMEW0           | 0   |
| 19         ELA181         I/O         69         GND         -           20         ELA171         I/O         70         ESA121         I/O           21         GND         -         71         EIORDY1         I           22         EIRQ141         I         72         EDRQ11         I           23         ELA231         I/O         73         VCC         -           24         ELAI91         I/O         74         ESA131         I/O           25         GND         -         75         ESD001         I/O           26         EIRQ121         I         76         EDACK10         O           27         ESBHE0         I/O         77         GND         -           28         ELA201         I/O         78         ESA141         I/O           29         GND         -         79         ESD011         I/O           31         EMCS160         I         81         ESD021         I/O           33         ESA001         I/O         83         ESD031         I/O           34         EIA211         I/O         86         ESA161         I/O                                                                                 | 18       | EMEMWR0           | I/O | 68       | EREFMD0          | I/O |
| 20ELA171I/O70ESA121I/O21GND-71EIORDY1I22EIRQ141I72EDRQ11I23ELA231I/O73VCC-24ELAI91I/O74ESA131I/O25GND-75ESD001I/O26EIRQ121I76EDACK10O27ESBHE0I/O77GND-28ELA201I/O78ESA141I/O29GND-79ESD011I/O30EIRQ111I80EDRQ31I31EMCS160I81ESD021I/O33ESA001I/O83ESD031I/O34EIRQ101I84EDACK30O35ESA011I/O85GND-36ELA221I/O86ESA161I/O39EOSC1O89LGRON1O40EDACK20O90ESA171I/O41GND-91ESD041I/O44EIRQ31I94ESA181I/O45GND-95EIRQ91I46ESA061I/O96ERESET1O47ESA031I/O97ESD061I/O48EIRQ41I98EIOCHK0I49EBALE1O99ESD051 </td <td>19</td> <td>ELA181</td> <td>I/O</td> <td>69</td> <td>GND</td> <td>-</td>                                                                                                    | 19       | ELA181            | I/O | 69       | GND              | -   |
| 21GND-71EIORDY1I22EIRQ141I72EDRQ11I23ELA231I/O73VCC-24ELA191I/O74ESA131I/O25GND-75ESD001I/O26EIRQ121I76EDACK10O27ESBHE0I/O77GND-28ELA201I/O78ESA141I/O29GND-79ESD011I/O30EIRQ111I80EDRQ31I31EMCS160I81ESD021I/O33ESA001I/O83ESD031I/O34EIRQ101I84EDACK30O35ESA011I/O85GND-36ELA221I/O86ESA161I/O39EOSC1O89LGRON1O40EDACK20O90ESA171I/O41GND-91ESD041I/O44EIRQ31I94ESA181I/O45GND-95EIRQ91I46ESA061I/O99ESD051I/O47ESA031I/O99ESD051I/O48EIRQ41I98EIOCHKOI49EBALE1O99ESD051I/O50ESA071I/O100FSD071                                                                                                    | 20       | ELA171            | I/O | 70       | ESA121           | I/O |
| 22EIRQ141I72EDRQ11I23ELA231I/O73VCC-24ELA191I/O74ESA131I/O25GND-75ESD001I/O26EIRQ121I76EDACK10O27ESBHE0I/O77GND-28ELA201I/O78ESA141I/O29GND-79ESD011I/O30EIRQ111I80EDRQ31I31EMCS160I81ESD021I/O32ELA211I/O82ESA151I/O33ESA001I/O83ESD031I/O34EIRQ101I84EDACK30O35ESA011I/O85GND-36ELA221I/O86ESA161I/O39EOSC1O89LGRON1O40EDACK20O90ESA171I/O41GND-91ESD041I/O43ESA021I/O93GND-44EIRQ31I94ESA181I/O45GND-95EIRQ91I46ESA061I/O97ESD061I/O47ESA031I/O99ESD051I/O48EIRQ41I98EIOCHK0I49EBALE1O99ESD051                                                                                                    | 21       | GND               | _   | 71       | EIORDY1          |     |
| 23ELA231I/O73VCC $-$ 24ELA191I/O74ESA131I/O25GND $-$ 75ESD001I/O26EIRQ121I76EDACK10O27ESBHE0I/O77GND $-$ 28ELA201I/O78ESA141I/O29GND $-$ 79ESD011I/O30EIRQ111I80EDRQ31I31EMCS160I81ESD021I/O32ELA211I/O82ESA151I/O33ESA001I/O83ESD031I/O34EIRQ101I84EDACK30O35ESA011I/O85GND $-$ 36ELA221I/O86ESA161I/O39EOSC1O89LGRON1O40EDACK20O90ESA171I/O41GND $-$ 91ESD041I/O44EIRQ31I94ESA181I/O45GND $-$ 95EIRQ91I46ESA061I/O97ESD061I/O48EIRQ41I98EIOCHK0I49EBALE1O99ESD051I/O50ESA071I/O100FSD071I/O                                                                                                    | 22       | EIRQ141           | I   | 72       | EDRQ11           |     |
| 24ELAI91I/O74ESA131I/O25GND-75ESD001I/O26EIRQ121I76EDACK10O27ESBHE0I/O77GND-28ELA201I/O78ESA141I/O29GND-79ESD011I/O30EIRQ111I80EDRQ31I31EMCS160I81ESD021I/O32ELA211I/O82ESA151I/O33ESA001I/O83ESD031I/O34EIRQ101I84EDACK30O35ESA011I/O85GND-36ELA221I/O86ESA161I/O37GND-87LORON1O39EOSC1O89LGRON1O40EDACK20O90ESA171I/O41GND-91ESD041I/O42ESA051I/O92EIOWR0I/O44EIRQ31I94ESA181I/O45GND-95EIRQ91I46ESA061I/O97ESD061I/O48EIRQ41I98EIOCHK0I49EBALE1O99ESD051I/O50ESA071I/O100FSD071I/O                                                                                                    | 23       | ELA231            | I/O | 73       | VCC              | -   |
| 25       GND       -       75       ESD001       I/O         26       EIRQ121       I       76       EDACK10       O         27       ESBHE0       I/O       77       GND       -         28       ELA201       I/O       78       ESA141       I/O         29       GND       -       79       ESD011       I/O         30       EIRQ111       I       80       EDRQ31       I         31       EMCS160       I       81       ESD021       I/O         32       ELA211       I/O       82       ESA151       I/O         33       ESA001       I/O       83       ESD031       I/O         34       EIRQ101       I       84       EDACK30       O         35       ESA011       I/O       85       GND       -         36       ELA221       I/O       86       ESA161       I/O         39       EOSC1       O       89       LGRON1       O         40       EDACK20       O       90       ESA171       I/O         41       GND       -       91       ESD041       I/O <t< td=""><td>24</td><td>ELAI91</td><td>I/O</td><td>74</td><td>ESA131</td><td>I/O</td></t<>                                                                                           | 24       | ELAI91            | I/O | 74       | ESA131           | I/O |
| 26         EIRQ121         I         76         EDACK10         O           27         ESBHE0         I/O         77         GND         -           28         ELA201         I/O         78         ESA141         I/O           29         GND         -         79         ESD011         I/O           30         EIRQ111         I         80         EDRQ31         I           31         EMCS160         I         81         ESD021         I/O           32         ELA211         I/O         82         ESA151         I/O           33         ESA001         I/O         83         ESD031         I/O           34         EIRQ101         I         84         EDACK30         O           35         ESA011         I/O         85         GND         -           36         ELA221         I/O         86         ESA161         I/O           39         EOSC1         O         89         LGRON1         O           40         EDACK20         O         90         ESA171         I/O           41         GND         -         91         ESD041         I/O                                                                              | 25       | GND               | -   | 75       | ESD001           | I/O |
| 27ESBHE0I/O77GND-28ELA201I/O78ESA141I/O29GND-79ESD011I/O30EIRQ111I80EDRQ31I31EMCS160I81ESD021I/O32ELA211I/O82ESA151I/O33ESA001I/O83ESD031I/O34EIRQ101I84EDACK30O35ESA011I/O85GND-36ELA221I/O86ESA161I/O37GND-87LORON1O39EOSC1O89LGRON1O40EDACK20O90ESA171I/O41GND-91ESD041I/O42ESA051I/O92EIOWR0I/O43ESA021I/O93GND-44EIRQ31I94ESA181I/O45GND-95EIRQ91I46ESA061I/O97ESD061I/O48EIRQ41I98EIOCHKOI49EBALE1O99ESD051I/O50ESA071I/O100FSD071I/O                                                                                                    | 26       | EIRQ121           |     | 76       | EDACK10          | 0   |
| 28         ELA201         I/O         78         ESA141         I/O           29         GND         -         79         ESD011         I/O           30         EIRQ111         I         80         EDRQ31         I           31         EMCS160         I         81         ESD021         I/O           32         ELA211         I/O         82         ESA151         I/O           33         ESA001         I/O         83         ESD031         I/O           34         EIRQ101         I         84         EDACK30         O           35         ESA011         I/O         85         GND         -           36         ELA221         I/O         86         ESA161         I/O           37         GND         -         87         LORON1         O           39         EOSC1         O         89         LGRON1         O           40         EDACK20         O         90         ESA171         I/O           41         GND         -         91         ESD041         I/O           42         ESA051         I/O         92         EIOWR0         I/O                                                                              | 27       | ESBHE0            | I/O | 77       | GND              | -   |
| 29GND-79ESD0111/O30EIRQ111I80EDRQ31I31EMCS160I81ESD0211/O32ELA211I/O82ESA151I/O33ESA001I/O83ESD031I/O34EIRQ101I84EDACK30O35ESA011I/O85GND-36ELA221I/O86ESA161I/O37GND-87LORON1O38EICS160I88EIORD0I/O39EOSC1O89LGRON1O40EDACK20O90ESA171I/O41GND-91ESD041I/O43ESA021I/O92EIOWR0I/O44EIRQ31I94ESA181I/O45GND-95EIRQ91I46ESA061I/O97ESD061I/O48EIRQ41I98EIOCHK0I49EBALE1O99ESD051I/O50ESA071I/O100ESD071I/O                                                                                                    | 28       | ELA201            | I/O | 78<br>70 | ESA141           | 1/0 |
| 30EIRQ111180EDRQ31131EMCS160I81ESD021I/O32ELA211I/O82ESA151I/O33ESA001I/O83ESD031I/O34EIRQ101I84EDACK30O35ESA011I/O85GND-36ELA221I/O86ESA161I/O37GND-87LORON1O38EICS160I88EIORDOI/O39EOSC1O89LGRON1O40EDACK20O90ESA171I/O41GND-91ESD041I/O42ESA051I/O92EIOWR0I/O44EIRQ31I94ESA181I/O45GND-95EIRQ91I46ESA061I/O97ESD061I/O48EIRQ41I98EIOCHK0I49EBALE1O99ESD051I/O50ESA071I/O100ESD071I/O                                                                                                    | 29       | GND               | _   | 79       | ESD011           | 1/0 |
| 31       EMCS160       1       81       ESD021       1/0         32       ELA211       1/0       82       ESA151       1/0         33       ESA001       1/0       83       ESD031       1/0         34       EIRQ101       1       84       EDACK30       0         35       ESA011       1/0       85       GND       -         36       ELA221       1/0       86       ESA161       1/0         37       GND       -       87       LORON1       0         38       EICS160       1       88       EIORD0       1/0         39       EOSC1       O       89       LGRON1       0         40       EDACK20       O       90       ESA171       1/0         41       GND       -       91       ESD041       1/0         42       ESA051       1/0       92       EIOWR0       1/0         43       ESA021       1/0       93       GND       -         44       EIRQ31       1       94       ESA181       1/0         45       GND       -       95       EIRQ91       1         4                                                                                                    | 30       | EIRQ111           | I   | 80       | EDRQ31           |     |
| 32       ELA211       I/O       62       ESA151       I/O         33       ESA001       I/O       83       ESD031       I/O         34       EIRQ101       I       84       EDACK30       O         35       ESA011       I/O       85       GND       -         36       ELA221       I/O       86       ESA161       I/O         37       GND       -       87       LORON1       O         38       EICS160       I       88       EIORD0       I/O         40       EDACK20       O       90       ESA171       I/O         41       GND       -       91       ESD041       I/O         42       ESA051       I/O       92       EIOWR0       I/O         43       ESA021       I/O       93       GND       -         44       EIRQ31       I       94       ESA181       I/O         45       GND       -       95       EIRQ91       I         46       ESA061       I/O       97       ESD061       I/O         47       ESA031       I/O       97       ESD061       I/O                                                                                                    | 31       | EMCS160           |     | 81       |                  | 1/0 |
| 33       ESA001       I/O       63       ESD031       I/O         34       EIRQ101       I       84       EDACK30       O         35       ESA011       I/O       85       GND       -         36       ELA221       I/O       86       ESA161       I/O         37       GND       -       87       LORON1       O         38       EICS160       I       88       EIORDO       I/O         39       EOSC1       O       89       LGRON1       O         40       EDACK20       O       90       ESA171       I/O         41       GND       -       91       ESD041       I/O         42       ESA051       I/O       92       EIOWR0       I/O         43       ESA021       I/O       93       GND       -         44       EIRQ31       I       94       ESA181       I/O         45       GND       -       95       EIRQ91       I         46       ESA061       I/O       97       ESD061       I/O         47       ESA031       I/O       97       ESD061       I/O                                                                                                    | ა∠<br>ეე |                   | 1/0 | 02       | ESAISI<br>ESD024 | 1/0 |
| 34         EIRQ101         I         64         EDACK30         0           35         ESA011         I/O         85         GND         -           36         ELA221         I/O         86         ESA161         I/O           37         GND         -         87         LORON1         0           38         EICS160         I         88         EIORD0         I/O           39         EOSC1         O         89         LGRON1         O           40         EDACK20         O         90         ESA171         I/O           41         GND         -         91         ESD041         I/O           42         ESA051         I/O         92         EIOWR0         I/O           43         ESA021         I/O         93         GND         -           44         EIRQ31         I         94         ESA181         I/O           45         GND         -         95         EIRQ91         I           46         ESA061         I/O         97         ESD061         I/O           47         ESA031         I/O         97         ESD061         I/O <td>33<br/>24</td> <td></td> <td>1/0</td> <td>00</td> <td></td> <td>0</td>         | 33<br>24 |                   | 1/0 | 00       |                  | 0   |
| 35       ESA011       I/O       635       GND       -         36       ELA221       I/O       86       ESA161       I/O         37       GND       -       87       LORON1       0         38       EICS160       I       88       EIORD0       I/O         39       EOSC1       O       89       LGRON1       0         40       EDACK20       O       90       ESA171       I/O         41       GND       -       91       ESD041       I/O         42       ESA051       I/O       92       EIOWR0       I/O         43       ESA021       I/O       93       GND       -         44       EIRQ31       I       94       ESA181       I/O         45       GND       -       95       EIRQ91       I         46       ESA061       I/O       96       ERESET1       O         47       ESA031       I/O       97       ESD061       I/O         48       EIRQ41       I       98       EIOCHK0       I         49       EBALE1       O       99       ESD051       I/O         50<                                                                                                    | 04<br>25 |                   |     | 04<br>95 |                  | 0   |
| 30       ELA221       I/O       30       ESA161       I/O         37       GND       -       87       LORON1       O         38       EICS160       I       88       EIORDO       I/O         39       EOSC1       O       89       LGRON1       O         40       EDACK20       O       90       ESA171       I/O         41       GND       -       91       ESD041       I/O         42       ESA051       I/O       92       EIOWR0       I/O         43       ESA021       I/O       93       GND       -         44       EIRQ31       I       94       ESA181       I/O         45       GND       -       95       EIRQ91       I         46       ESA061       I/O       96       ERESET1       O         47       ESA031       I/O       97       ESD061       I/O         48       EIRQ41       I       98       EIOCHK0       I         49       EBALE1       O       99       ESD051       I/O         50       ESA071       I/O       100       ESD071       I/O <td>30</td> <td>ESAUTI<br/>EL A221</td> <td>1/0</td> <td>96<br/>96</td> <td></td> <td></td>                                                                                          | 30       | ESAUTI<br>EL A221 | 1/0 | 96<br>96 |                  |     |
| 37       GND       I       88       EIORDO       I/O         38       EICS160       I       88       EIORDO       I/O         39       EOSC1       O       89       LGRON1       O         40       EDACK20       O       90       ESA171       I/O         41       GND       -       91       ESD041       I/O         42       ESA051       I/O       92       EIOWR0       I/O         43       ESA021       I/O       93       GND       -         44       EIRQ31       I       94       ESA181       I/O         45       GND       -       95       EIRQ91       I         46       ESA061       I/O       96       ERESET1       O         47       ESA031       I/O       97       ESD061       I/O         48       EIRQ41       I       98       EIOCHKO       I         49       EBALE1       O       99       ESD051       I/O         50       ESA071       I/O       100       ESD071       I/O                                                                                                    | 30       | GND               | 1/0 | 87       |                  | 0   |
| 39         EOSC1         0         89         LGRON1         0           40         EDACK20         0         90         ESA171         I/O           41         GND         -         91         ESD041         I/O           42         ESA051         I/O         92         EIOWR0         I/O           43         ESA021         I/O         93         GND         -           44         EIRQ31         I         94         ESA181         I/O           45         GND         -         95         EIRQ91         I           46         ESA061         I/O         97         ESD061         I/O           47         ESA031         I/O         97         ESD061         I/O           48         EIRQ41         I         98         EIOCHK0         I           49         EBALE1         O         99         ESD051         I/O           50         ESA071         I/O         100         ESD071         I/O                                                                                                    | 38       | FICS160           | -   | 88       |                  |     |
| 40       EDACK20       O       90       ESA171       I/O         41       GND       -       91       ESD041       I/O         42       ESA051       I/O       92       EIOWR0       I/O         43       ESA021       I/O       93       GND       -         44       EIRQ31       I       94       ESA181       I/O         45       GND       -       95       EIRQ91       I         46       ESA061       I/O       96       ERESET1       O         47       ESA031       I/O       97       ESD061       I/O         48       EIRQ41       I       98       EIOCHK0       I         49       EBALE1       O       99       ESD051       I/O         50       ESA071       I/O       100       ESD071       I/O                                                                                                    | 39       | EOSC1             | 0   | 89       |                  | 0   |
| 41       GND       -       91       ESD041       I/O         42       ESA051       I/O       92       EIOWR0       I/O         43       ESA021       I/O       93       GND       -         44       EIRQ31       I       94       ESA181       I/O         45       GND       -       95       EIRQ91       I         46       ESA061       I/O       97       ESD061       I/O         47       ESA031       I/O       97       ESD061       I/O         48       EIRQ41       I       98       EIOCHKO       I         49       EBALE1       O       99       ESD051       I/O         50       ESA071       I/O       100       ESD071       I/O                                                                                                    | 40       | EDACK20           | Õ   | 90       | ESA171           | 1/0 |
| 42       ESA051       I/O       92       EIOWR0       I/O         43       ESA021       I/O       93       GND       -         44       EIRQ31       I       94       ESA181       I/O         45       GND       -       95       EIRQ91       I         46       ESA031       I/O       96       ERESET1       O         47       ESA031       I/O       97       ESD061       I/O         48       EIRQ41       I       98       EIOCHK0       I         49       EBALE1       O       99       ESD051       I/O         50       ESA071       I/O       100       ESD071       I/O                                                                                                    | 41       | GND               | -   | 91       | ESD041           | 1/O |
| 43     ESA021     I/O     93     GND     -       44     EIRQ31     I     94     ESA181     I/O       45     GND     -     95     EIRQ91     I       46     ESA061     I/O     96     ERESET1     O       47     ESA031     I/O     97     ESD061     I/O       48     EIRQ41     I     98     EIOCHKO     I       49     EBALE1     O     99     ESD051     I/O       50     ESA071     I/O     100     ESD071     I/O                                                                                                    | 42       | ESA051            | I/O | 92       | EIOWR0           | 1/O |
| 44     EIRQ31     I     94     ESA181     I/O       45     GND     -     95     EIRQ91     I       46     ESA061     I/O     96     ERESET1     O       47     ESA031     I/O     97     ESD061     I/O       48     EIRQ41     I     98     EIOCHK0     I       49     EBALE1     O     99     ESD051     I/O       50     ESA071     I/O     100     ESD071     I/O                                                                                                    | 43       | ESA021            | 1/0 | 93       | GND              |     |
| 45     GND     -     95     EIRQ91     I       46     ESA061     I/O     96     ERESET1     O       47     ESA031     I/O     97     ESD061     I/O       48     EIRQ41     I     98     EIOCHK0     I       49     EBALE1     O     99     ESD051     I/O       50     ESA071     I/O     100     ESD071     I/O                                                                                                    | 44       | EIRQ31            |     | 94       | ESA181           | I/O |
| 46         ESA061         I/O         96         ERESET1         O           47         ESA031         I/O         97         ESD061         I/O           48         EIRQ41         I         98         EIOCHK0         I           49         EBALE1         O         99         ESD051         I/O           50         ESA071         I/O         100         ESD071         I/O                                                                                                    | 45       | GND               | _   | 95       | EIRQ91           |     |
| 47         ESA031         I/O         97         ESD061         I/O           48         EIRQ41         I         98         EIOCHK0         I           49         EBALE1         O         99         ESD051         I/O           50         ESA071         I/O         100         ESD071         I/O                                                                                                    | 46       | ESA061            | I/O | 96       | ERESET1          | Ó   |
| 48         EIRQ41         I         98         EIOCHK0         I           49         EBALE1         O         99         ESD051         I/O           50         ESA071         I/O         100         ESD071         I/O                                                                                                    | 47       | ESA031            | 1/O | 97       | ESD061           | 1/0 |
| 49 EBALE1 O 99 ESD051 I/O<br>50 ESA071 I/O 100 ESD071 I/O                                                                                                    | 48       | EIRQ41            |     | 98       | EIOCHK0          |     |
| 50 ESA071 I/O 100 ESD071 I/O                                                                                                    | 49       | EBALE1            | Ó   | 99       | ESD051           | I/O |
|                                                                                                    | 50       | ESA071            | I/O | 100      | ESD071           | I/O |

 Table B-5
 Back Panel System Connector Pin Assignment (100-pin)

### B.6 PJ4 System Connector (100-Pin)

| Pin                                                      | Signal                                                                                            | I/O                                                     | Pin                                                       | Signal                                                                                          | I/O                                               |
|----------------------------------------------------------|---------------------------------------------------------------------------------------------------|---------------------------------------------------------|-----------------------------------------------------------|-------------------------------------------------------------------------------------------------|---------------------------------------------------|
| 1<br>2<br>3<br>4<br>5<br>6<br>7<br>8<br>9<br>10          | ESD151<br>IMSTR0<br>ESD131<br>ESD141<br>GND<br>ESD121<br>EDRQ61<br>ESD111<br>GND<br>ESD101        | 1/0 0 /0 - 1/0 0 /0 - 1/0                               | 51<br>52<br>53<br>54<br>55<br>56<br>57<br>58<br>59<br>60  | ESA041<br>EIRQ51<br>GND<br>ESA081<br>ETC1<br>EIRQ61<br>GND<br>ESA091<br>ESA191<br>EIRQ71        | 1/0<br>-<br>1/0<br>-<br>1/0<br>-<br>1/0<br>0      |
| 11<br>12<br>13<br>14<br>15<br>16<br>17<br>18<br>19<br>20 | ESD091<br>EDACK60<br>GND<br>EDRQ51<br>EDACK50<br>ESD081<br>EMEMRD0<br>EMEMWR0<br>ELA181<br>ELA171 | I/O<br>-<br>0<br>I/O<br>I/O<br>I/O<br>I/O<br>I/O<br>I/O | 61<br>62<br>63<br>64<br>65<br>66<br>67<br>68<br>69<br>70  | GND<br>ESA101<br>ESMER0<br>ECLK1<br>EAEN1<br>ESA111<br>ESMEW0<br>EREFMD0<br>GND<br>ESA121       | - I/O<br>- I<br>I/O<br>- I/O<br>- I/O             |
| 21<br>22<br>23<br>24<br>25<br>26<br>27<br>28<br>29<br>30 | GND<br>EIRQ141<br>ELA231<br>ELA191<br>GND<br>EIRQ121<br>ESBHE0<br>ELA201<br>GND<br>EIRQ111        | -<br>0/0<br>1/0<br>-<br>0/0<br>1/0<br>-<br>0            | 71<br>72<br>73<br>74<br>75<br>76<br>77<br>78<br>79<br>80  | EIORDY1<br>EDRQ11<br>VCC<br>ESA131<br>ESD001<br>EDACK10<br>GND<br>ESA141<br>ESD011<br>EDRQ31    | 0<br>0<br>-<br>1/0<br>1/0<br>-<br>1/0<br>1/0<br>0 |
| 31<br>32<br>33<br>34<br>35<br>36<br>37<br>38<br>39<br>40 | EMCS160<br>ELA211<br>ESA001<br>EIRQ101<br>ESA011<br>ELA221<br>GND<br>EICS160<br>EOCS1<br>EDACK20  | 0<br>1/0<br>1/0<br>0<br>1/0<br>1/0<br>-<br>0<br>1<br>1  | 81<br>82<br>83<br>84<br>85<br>86<br>87<br>88<br>89<br>90  | ESD021<br>ESA151<br>ESD031<br>EDACK30<br>GND<br>ESA161<br>LORON1<br>EIORD0<br>LGRON1<br>ESA171  | I/O<br>I/O<br>I<br>I/O<br>I/O<br>I/O<br>I/O       |
| 41<br>42<br>43<br>44<br>45<br>46<br>47<br>48<br>49<br>50 | GND<br>ESA051<br>ESA021<br>EIRQ31<br>GND<br>ESA061<br>ESA031<br>EIRQ41<br>EBALE1<br>ESA071        | -<br>I/O<br>I/O<br>I/O<br>I/O<br>I/O<br>I/O             | 91<br>92<br>93<br>94<br>95<br>96<br>97<br>98<br>99<br>100 | ESD041<br>EIOWR0<br>GND<br>ESA181<br>EIRQ91<br>ERESET1<br>ESD061<br>EIOCHK0<br>ESD051<br>ESD071 | I/O<br>I/O<br>-<br>I/O<br>0<br>I/O<br>I/O<br>I/O  |

 Table B-6 System Connector Pin Assignment (100-pin)
| Pin | Signal | I/O | Pin | Signal | I/O |
|-----|--------|-----|-----|--------|-----|
| 1   | DCIN   | I   | 3   | CURNT  | I   |
| 2   | GND    | _   | 4   | GND    | _   |

Table B-7 PS Connector Pin Assignment (4-pin)

### B.8 PJ7 PS Connector (7-Pin)

| Table B-8 | PS ( | Connector | Pin A | ssignment                      | (7-pin | ) |
|-----------|------|-----------|-------|--------------------------------|--------|---|
|           |      |           |       | ~~· () · · · · · · · · · · · · |        | / |

| Pin | Signal | I/O | Pin | Signal  | I/O |
|-----|--------|-----|-----|---------|-----|
| 1   | RVCC   | _   | 5   | ADPCNT1 | I   |
| 2   | RGND   | _   | 6   | GND     | _   |
| 3   | GND    | -   | 7   | PCCONN0 | I   |
| 4   | CPCNF1 | I   |     |         |     |

#### B.9 PJ8 PRT Connector (25-Pin)

| Table B-9 | PRT Connector | Pin Assignment | (25-pin) |
|-----------|---------------|----------------|----------|
|-----------|---------------|----------------|----------|

| Pin | Signal  | I/O | Pin | Signal | I/O |
|-----|---------|-----|-----|--------|-----|
| 1   | STROB0  | 0   | 14  | AUTFD0 | 0   |
| 2   | PD01    | I/O | 15  | ERROR0 | I   |
| 3   | PD11    | I/O | 16  | PINT0  | 0   |
| 4   | PD21    | I/O | 17  | SLIN0  | 0   |
| 5   | PD31    | I/O | 18  | GND    | -   |
| 6   | PD41    | I/O | 19  | GND    | -   |
| 7   | PD51    | I/O | 20  | GND    | -   |
| 8   | PD61    | I/O | 21  | GND    | -   |
| 9   | PD71    | I/O | 22  | GND    | -   |
| 10  | ACK0    | I   | 23  | GND    | -   |
| 11  | BUSY1   | I   | 24  | GND    | -   |
| 12  | PE1     | I   | 25  | GND    | —   |
| 13  | SELECT1 | I   |     |        |     |

## B.10 PJ9 FDD Connector (25-Pin)

| Pin | Signal | I/O | Pin | Signal | I/O |
|-----|--------|-----|-----|--------|-----|
| 1   | FRDY0  | Ι   | 14  | LOWD0  | 0   |
| 2   | INDX0  | Ι   | 15  | SIDSL0 | 0   |
| 3   | TR00   | Ι   | 16  | DIR0   | 0   |
| 4   | WPRT0  | Ι   | 17  | STEP0  | 0   |
| 5   | RDDAT0 | I   | 18  | GND    | -   |
| 6   | DCHG0  | I   | 19  | GND    | ١   |
| 7   | GND    | Ι   | 20  | GND    | Ι   |
| 8   | GND    | Ι   | 21  | GND    | Ι   |
| 9   | GND    | -   | 22  | GND    | Ι   |
| 10  | FDSEL0 | 0   | 23  | GND    | _   |
| 11  | MOTON0 | 0   | 24  | GND    | I   |
| 12  | WDATA0 | 0   | 25  | GND    | _   |
| 13  | WREN0  | 0   |     |        |     |

 Table B-10
 FDD Connector Pin Assignment (25-pin)

| Pin | Signal    | I/O | Pin | Signal      | I/O |
|-----|-----------|-----|-----|-------------|-----|
| 1   | M5V (–5V) | -   | 3   | M12V (–12V) | -   |
| 2   | GND       | -   | 4   | GND         | -   |

Table B-11 PS Connector Pin Assignment (4-pin)

#### B.12 PJ5 PS Connector (6-Pin)

Table B-12 PS Connector Pin Assignment (6-pin)

| Pin | Signal | I/O | Pin | Signal | I/O |
|-----|--------|-----|-----|--------|-----|
| 1   | VCC    | -   | 4   | GND    | -   |
| 2   | VCC    | -   | 5   | P12V   | -   |
| 3   | GND    | -   | 6   | GND    | -   |

#### B.13 PJ6 Fan Connector (2-Pin)

Table B-13 Fan Connector Pin Assignment (2-pin)

| Pin | Signal      | I/O | Pin | Signal | I/O |
|-----|-------------|-----|-----|--------|-----|
| 1   | P12V (+12V) | -   | 2   | GND    | Ι   |

#### B.14 PJ7 Internal FDD Power Connector (4-Pin)

Table B-14 Internal FDD Power Connector Pin Assignment (4-pin)

| Pin | Signal      | I/O | Pin | Signal | I/O |
|-----|-------------|-----|-----|--------|-----|
| 1   | P12V (+12V) | _   | 3   | GND    | _   |
| 2   | GND         | _   | 4   | VCC    | _   |

#### B.15 PJ101 Serial I/F Connector (9-Pin)

Table B-15 Serial I/F Connector Pin Assignment (9-pin)

| Pin | Signal   | I/O | Pin | Signal   | I/O |
|-----|----------|-----|-----|----------|-----|
| 01  | DCD1;100 | Ι   | 06  | DSR1;100 | Ι   |
| 02  | RD1;000  | I   | 07  | RTS1;111 | 0   |
| 03  | SD1;011  | 0   | 08  | CTS1;100 | I   |
| 04  | DTR1;111 | 0   | 09  | RI1;100  | I   |
| 05  | GND      | -   |     |          |     |

#### B.16 PJ102 CRT I/F Connector (15-Pin)

| Pin | Signal    | I/O | Pin | Signal     | I/O |
|-----|-----------|-----|-----|------------|-----|
| 01  | RED;101   | 0   | 09  | N/C        | -   |
| 02  | LGREN;101 | 0   | 10  | GND        | _   |
| 03  | BLUE;101  | 0   | 11  | N/C        | —   |
| 04  | N/C       | _   | 12  | N/C        | _   |
| 05  | GND       | -   | 13  | PHSYNC;100 | 0   |
| 06  | GND       | -   | 14  | PVSYNC;100 | 0   |
| 07  | GND       | _   | 15  | N/C        | -   |
| 08  | GND       | _   |     |            |     |

Table B-16 CRT I/F Connector Pin Assignment (15-pin)

#### B.17 PJ103 External Keyboard I/F Connector (6-Pin)

Table B-17 External Keyboard I/F Connector (6-Pin)

| Pin | Signal | I/O | Pin | Signal | I/O |
|-----|--------|-----|-----|--------|-----|
| 01  | EKBDAT | I/O | 04  | VCC    | -   |
| 02  | N/C    | -   | 05  | EKBCLK | I/O |
| 03  | GND    | -   | 06  | N/C    | -   |

#### B.18 PJ104 PS/2 Mouse Connector (6-Pin)

Table B-18 PS/2 Mouse Connector Pin Assignment (6-pin)

| Pin | Signal     | I/O | Pin | Signal     | I/O |
|-----|------------|-----|-----|------------|-----|
| 01  | MOUSDT;101 | I/O | 04  | VCC        | -   |
| 02  | N/C        | -   | 05  | MOUSCK;101 | I/O |
| 03  | GND        | -   | 06  | N/C        | _   |

Appendices

## Contents

| Appendix A Syst  | em Board Layout                                    |
|------------------|----------------------------------------------------|
| A.1              | SystemBoard (Front)                                |
|                  |                                                    |
| Appendix B Pin A | ssignmentsB-1                                      |
| B.1              | PJ1 Expansion Bus I/F Connector (150-Pin)B-1       |
| B.2              | PJ1 IBM Slot 1 Connector (104-Pin)B-3              |
| в.3              | PJ2 IBM Slot 2 Connector (104-Pin)B-4              |
| B.4              | PJ3 Expansion FDD Connector (34-Pin)B-5            |
| B.5              | PJ4 Back Panel System Connector (100-Pin)B-6       |
| В.б              | PJ4 System Connector (100-Pin)B-7                  |
| B.7              | PJ5 PS Connector (4-Pin)B-8                        |
| B.8              | PJ7PSConnector(7-Pin)B-8                           |
| B.9              | PJ8 PRT Connector (25-Pin)B-8                      |
| B.10             | PJ9 FDD Connector (25-Pin)B-9                      |
| B.11             | PJ4PSConnector (4-Pin) B-10                        |
| B.12             | PJ5PSConnector(6-Pin)B-10                          |
| B.13             | B PJ6 Fan Connector (2-Pin)B-10                    |
| B.14             | PJ7 Internal FDD Power Connector (4-Pin) B-10      |
| B.15             | BIL RJ101 Serial I/F Connector (9-Pin) B-10        |
| B.16             | PJ102CRTI/FConnector(15-Pin)B-11                   |
| B.17             | PJ103 External Keyboard I/F Connector (6-Pin) B-11 |
| B.18             | B PJ104 PS/2 Mouse Connector (6-Pin)B-11           |

| AppendixC 51/4" | Device Cabling C-                 | -1 |
|-----------------|-----------------------------------|----|
| C.1             | Routing the 51/4" Device Cable C- | -1 |

## Figures

| Figure A-1 | SystemBoard (Front)            | A-1 |
|------------|--------------------------------|-----|
| FigureC-1  | Routing the 51/4" Device Cable | C-1 |

### Tables

| Table B-1 | Expansion Bus I/F Connector Pin Assignment (150-pin) (1/2) B-1 |
|-----------|----------------------------------------------------------------|
| TableB-1  | Expansion Bus I/F Connector Pin Assignment (150-pin) (2/2) B-2 |
| TableB-2  | IBM Slot 1 Connector Pin Assignment (104-pin) B-3              |
| TableB-3  | IBM Slot 2 Connector Pin Assignment (104-pin) B-4              |
| TableB-4  | Expansion FDD Connector Pin Assignment (34-pin) B-5            |
| TableB-5  | Back Panel System Connector Pin Assignment (100-pin) B-6       |
| TableB-6  | SystemConnector PinAssignment (100-pin) B-7                    |
| TableB-7  | PS Connector Pin Assignment (4-pin) B-8                        |
| TableB-8  | PS Connector Pin Assignment (7-pin) B-8                        |
| TableB-9  | PRT Connector Pin Assignment (25-pin) B-8                      |
| TableB-10 | FDD Connector Pin Assignment (25-pin) B-9                      |
| TableB-11 | PS Connector Pin Assignment (4-pin) B-10                       |
| TableB-12 | PS Connector Pin Assignment (6-pin) B-10                       |
| TableB-13 | Fan Connector Pin Assignment (2-pin) B-10                      |
| TableB-14 | Internal FDD Power Connector Pin Assignment (4-pin) B-10       |
| TableB-15 | Serial I/FConnector PinAssignment (9-pin) B-10                 |
| TableB-16 | CRT I/F Connector Pin Assignment (15-pin) B-11                 |
| TableB-17 | External Keyboard I/F Connector (6-Pin) B-11                   |
| TableB-18 | PS/2 Mouse Connector Pin Assignment (6-pin) B-11               |

# Appendix C 5 1/4" Device Cabling

#### C.1 Routing the 5 1/4" Device Cable

When installing a 51/4" device in the expansion bay, be sure the cable does not obstruct the air flow of the cooling fan. Follow the steps below to route the cable.

- 1. When installing the device, route the cable through the expansion bay and out the back.
- 2 An insulator has been applied on the top of the disk drive frame. Lift up the insulator and lay the cable on top of the frame. Fold the cable so that it lays flat against the frame as shown in Figure C-1.

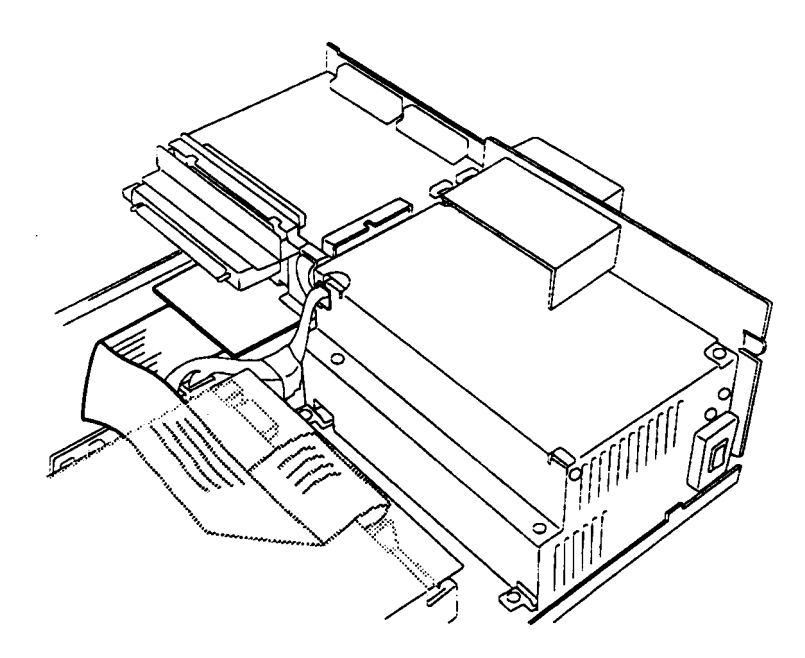

Figure C-1 Routing the 5 1/4" Device Cable

3 Lay the insulator on top of the cable and connect the cable to the AT slot.

NOTE: Be sure the cable lies flat and that it is under the insulator.